### **OPERATING MANUAL**

ba75507d10 07/2022

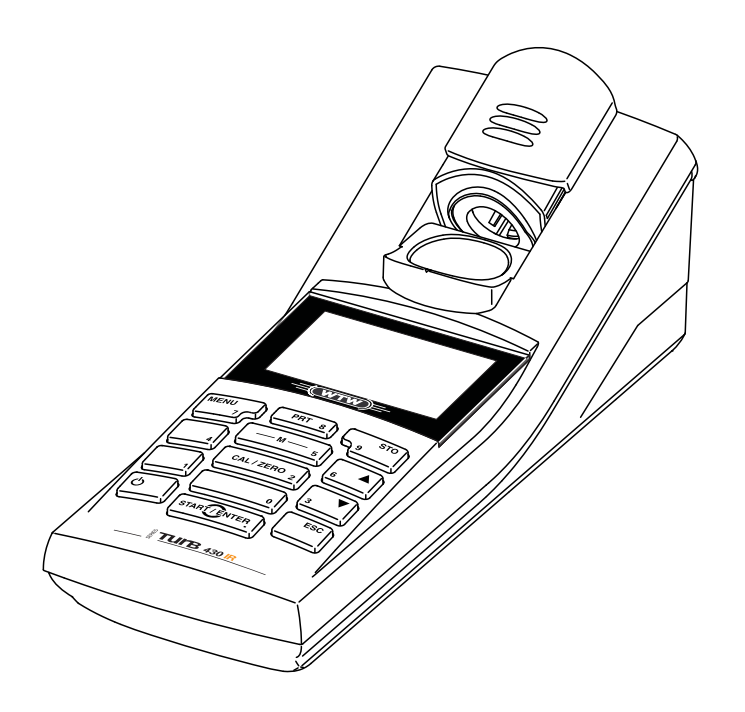

# Turb 430 IR/T

HANDHELD TURBIDIMETER

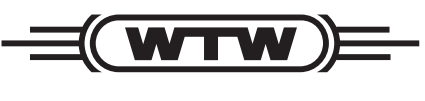

a **xylem** brand

Copyright

© 2022 Xylem Analytics Germany GmbH Printed in Germany.

## Contents

| 1 | Overview                                                           |                                                                                                    |                                                                                                    |  |
|---|--------------------------------------------------------------------|----------------------------------------------------------------------------------------------------|----------------------------------------------------------------------------------------------------|--|
|   | 1.1                                                                | General features                                                                                                    | 6                                                                                                    |  |
|   | 1.2                                                                | Keypad                                                                                                    | 7                                                                                                    |  |
|   | 1.3                                                                | Display                                                                                                    | 8                                                                                                    |  |
|   | 1.4                                                                | Socket field                                                                                                    | 8                                                                                                    |  |
|   | 1.5                                                                | LabStation (optional)                                                                                                    | 9                                                                                                    |  |
| 2 | Safe                                                               | ety                                                                                                    | . 10                                                                                                    |  |
|   | 2.1                                                                | Safety information                                                                                                    | . 10                                                                                                    |  |
|   |                                                                    | 2.1.1 Safety information in the operating manual                                                                                                    | . 10                                                                                                    |  |
|   |                                                                    | 2.1.2 Safety signs on the meter                                                                                                    | . 10                                                                                                    |  |
|   |                                                                    | 2.1.3 Further documents providing safety information                                                                                                    | . 10                                                                                                    |  |
|   | 2.2                                                                | Safe operation                                                                                                    | . 11                                                                                                    |  |
|   |                                                                    | 2.2.1 Authorized use                                                                                                    | . 11                                                                                                    |  |
|   |                                                                    | 2.2.2 Requirements for safe operation                                                                                                    | . 11                                                                                                    |  |
|   |                                                                    |                                                                                                    |                                                                                                    |  |
| 3 | Cor                                                                | nmissioning                                                                                                    | . 12                                                                                                    |  |
|   | 3.1                                                                | Scope of delivery                                                                                                    | . 12                                                                                                    |  |
|   | 3.2                                                                | Power supply                                                                                                    | . 12                                                                                                    |  |
|   | 3.3                                                                | Connecting the LabStation                                                                                                    | . 14                                                                                                    |  |
|   | 3.4                                                                | Initial commissioning                                                                                                    | . 15                                                                                                    |  |
|   |                                                                    |                                                                                                    |                                                                                                    |  |
| 4 | Оре                                                                | eration                                                                                                    | . 16                                                                                                    |  |
| 4 | <b>Оре</b><br>4.1                                                  | eration                                                                                                    | <b>. 16</b><br>. 16                                                                                                    |  |
| 4 | <b>Ope</b><br>4.1<br>4.2                                           | Switching on the meter                                                                                                    | <b>. 16</b><br>. 16<br>. 16                                                                                                    |  |
| 4 | <b>Ope</b><br>4.1<br>4.2<br>4.3                                    | eration         Switching on the meter         Inserting a cell         Preparing the cell and sample                                                                                                    | <b>. 16</b><br>. 16<br>. 16<br>. 17                                                                                                    |  |
| 4 | <b>Ope</b><br>4.1<br>4.2<br>4.3                                    | Pration         Switching on the meter         Inserting a cell         Preparing the cell and sample         4.3.1                                                                                                    | <b>. 16</b><br>. 16<br>. 16<br>. 17<br>. 17                                                                                                    |  |
| 4 | <b>Ope</b><br>4.1<br>4.2<br>4.3                                    | eration         Switching on the meter         Inserting a cell         Preparing the cell and sample         4.3.1       Preparing the cell         4.3.2       Preparing the sample                                                                                                    | <b>. 16</b><br>. 16<br>. 16<br>. 17<br>. 17<br>. 19                                                                                                    |  |
| 4 | <b>Ope</b><br>4.1<br>4.2<br>4.3                                    | Pration         Switching on the meter         Inserting a cell         Preparing the cell and sample         4.3.1         Preparing the cell         4.3.2         Preparing the sample         General operating principles                                                                                                    | . 16<br>. 16<br>. 16<br>. 17<br>. 17<br>. 19<br>. 19                                                                                                    |  |
| 4 | <b>Ope</b><br>4.1<br>4.2<br>4.3<br>4.4                             | Preparing the cell and sample         4.3.1       Preparing the cell         4.3.2       Preparing the sample         General operating principles         4.4.1       Operating modes                                                                                                    | <b>. 16</b><br>. 16<br>. 16<br>. 17<br>. 17<br>. 19<br>. 19<br>. 19                                                                                                    |  |
| 4 | <b>Ope</b><br>4.1<br>4.2<br>4.3<br>4.4                             | Pration         Switching on the meter         Inserting a cell         Preparing the cell and sample         4.3.1       Preparing the cell         4.3.2       Preparing the sample         General operating principles         4.4.1       Operating modes         4.4.2       Navigation                                                                                                    | <b>. 16</b><br>. 16<br>. 17<br>. 17<br>. 19<br>. 19<br>. 19<br>. 19                                                                                                    |  |
| 4 | <b>Ope</b><br>4.1<br>4.2<br>4.3<br>4.4                             | Preparing on the meter         Inserting a cell         Preparing the cell and sample         4.3.1       Preparing the cell         4.3.2       Preparing the cell         4.3.2       Preparing the sample         General operating principles         4.4.1       Operating modes         4.4.2       Navigation         4.4.3       Navigation example 1: Setting the language                                                                                                    | . 16<br>. 16<br>. 17<br>. 17<br>. 19<br>. 19<br>. 19<br>. 19<br>. 19<br>. 21                                                                                                    |  |
| 4 | <b>Ope</b><br>4.1<br>4.2<br>4.3<br>4.4                             | Pration         Switching on the meter         Inserting a cell         Preparing the cell and sample         4.3.1         Preparing the cell         4.3.2         Preparing the sample         General operating principles         4.4.1         Operating modes         4.4.2         Navigation         4.4.3         Navigation example 1: Setting the language         4.4.4         Example 2 on navigation: Setting the date and time                                                                                                    | . 16<br>. 16<br>. 17<br>. 17<br>. 17<br>. 19<br>. 19<br>. 19<br>. 21<br>. 22                                                                                                    |  |
| 4 | <b>Ope</b><br>4.1<br>4.2<br>4.3<br>4.4                             | Pration         Switching on the meter         Inserting a cell         Preparing the cell and sample         4.3.1         Preparing the cell         4.3.2         Preparing the sample         General operating principles         4.4.1         Operating modes         4.4.2         Navigation         4.4.3         Navigation example 1: Setting the language         4.4.4         Example 2 on navigation: Setting the date and time         System settings (System menu)         4.5.1                                                                                                    | <ul> <li>. 16</li> <li>. 16</li> <li>. 17</li> <li>. 17</li> <li>. 19</li> <li>. 19</li> <li>. 19</li> <li>. 19</li> <li>. 21</li> <li>. 22</li> <li>. 24</li> <li>. 24</li> </ul>                                                                                                    |  |
| 4 | <b>Ope</b><br>4.1<br>4.2<br>4.3<br>4.4                             | Pration         Switching on the meter         Inserting a cell         Preparing the cell and sample         4.3.1         Preparing the cell         4.3.2         Preparing the sample         General operating principles         4.4.1         Operating modes         4.4.2         Navigation         4.4.3         Navigation example 1: Setting the language         4.4.4         Example 2 on navigation: Setting the date and time         System settings (System menu)         4.5.1         Measured value memory         4.5.2         Display                                                                     | <ul> <li>. 16</li> <li>. 16</li> <li>. 17</li> <li>. 17</li> <li>. 19</li> <li>. 19</li> <li>. 19</li> <li>. 21</li> <li>. 22</li> <li>. 24</li> <li>. 24</li> <li>. 25</li> </ul>                                                                                                    |  |
| 4 | <b>Ope</b><br>4.1<br>4.2<br>4.3<br>4.4                             | Pration         Switching on the meter         Inserting a cell         Preparing the cell and sample         4.3.1         Preparing the cell         4.3.2         Preparing the sample         General operating principles         4.4.1         Operating modes         4.4.2         Navigation         4.4.3         Navigation example 1: Setting the language         4.4.4         Example 2 on navigation: Setting the date and time         System settings (System menu)         4.5.1         Measured value memory         4.5.2         Display         4.5.3                                                       | <ul> <li>. 16</li> <li>. 16</li> <li>. 17</li> <li>. 17</li> <li>. 19</li> <li>. 19</li> <li>. 19</li> <li>. 21</li> <li>. 22</li> <li>. 24</li> <li>. 24</li> <li>. 25</li> <li>. 26</li> </ul>                                                                                                   |  |
| 4 | <b>Ope</b><br>4.1<br>4.2<br>4.3<br>4.4                             | Pretation         Switching on the meter         Inserting a cell         Preparing the cell and sample         4.3.1         Preparing the cell         4.3.2         Preparing the sample         General operating principles         4.4.1         Operating modes         4.4.2         Navigation         4.4.3         Navigation example 1: Setting the language         4.4.4         Example 2 on navigation: Setting the date and time         System settings (System menu)         4.5.1         Measured value memory         4.5.2         Display         4.5.3         Interface         4.5.4                     | <ul> <li>. 16</li> <li>. 16</li> <li>. 17</li> <li>. 17</li> <li>. 19</li> <li>. 19</li> <li>. 19</li> <li>. 21</li> <li>. 22</li> <li>. 24</li> <li>. 24</li> <li>. 25</li> <li>. 26</li> <li>. 26</li> </ul>                                                                                     |  |
| 4 | <b>Ope</b><br>4.1<br>4.2<br>4.3<br>4.4<br>4.5                      | Pretation         Switching on the meter         Inserting a cell         Preparing the cell and sample         4.3.1         Preparing the cell         4.3.2         Preparing the sample         General operating principles         4.4.1         Operating modes         4.4.2         Navigation         4.4.3         Navigation example 1: Setting the language         4.4.4         Example 2 on navigation: Setting the date and time         System settings (System menu)         4.5.1         Measured value memory         4.5.3         Interface         4.5.4         Date/time         Measuring the turbidity | <ul> <li>. 16</li> <li>. 16</li> <li>. 17</li> <li>. 17</li> <li>. 19</li> <li>. 19</li> <li>. 19</li> <li>. 21</li> <li>. 24</li> <li>. 24</li> <li>. 24</li> <li>. 25</li> <li>. 26</li> <li>. 27</li> </ul>                                                                                     |  |
| 4 | <b>Ope</b><br>4.1<br>4.2<br>4.3<br>4.4<br>4.5                      | PrationSwitching on the meterInserting a cellPreparing the cell and sample4.3.1Preparing the cell4.3.2Preparing the sample4.3.2Preparing the sampleGeneral operating principles4.4.1Operating modes4.4.2Navigation4.4.3Navigation example 1: Setting the language4.4.4Example 2 on navigation: Setting the date and timeSystem settings (System menu)4.5.1Measured value memory4.5.3Interface4.5.4Date/timeMeasuring the turbidity4.6.1Settings for turbidity measurement                                                                                                    | <ul> <li>. 16</li> <li>. 16</li> <li>. 17</li> <li>. 17</li> <li>. 19</li> <li>. 19</li> <li>. 19</li> <li>. 21</li> <li>. 22</li> <li>. 24</li> <li>. 24</li> <li>. 24</li> <li>. 25</li> <li>. 26</li> <li>. 26</li> <li>. 27</li> <li>. 28</li> </ul>                                           |  |
| 4 | <b>Ope</b><br>4.1<br>4.2<br>4.3<br>4.4<br>4.5<br>4.5<br>4.6<br>4.7 | Switching on the meter         Inserting a cell         Preparing the cell and sample         4.3.1       Preparing the cell         4.3.2       Preparing the sample         General operating principles         4.4.1       Operating modes         4.4.2       Navigation         4.4.3       Navigation example 1: Setting the language         4.4.4       Example 2 on navigation: Setting the date and time         System settings (System menu)                                                                                                    | <ul> <li>. 16</li> <li>. 16</li> <li>. 17</li> <li>. 17</li> <li>. 19</li> <li>. 19</li> <li>. 19</li> <li>. 21</li> <li>. 21</li> <li>. 22</li> <li>. 24</li> <li>. 25</li> <li>. 26</li> <li>. 26</li> <li>. 27</li> <li>. 28</li> <li>. 29</li> </ul>                                           |  |
| 4 | <b>Ope</b><br>4.1<br>4.2<br>4.3<br>4.4<br>4.5<br>4.5<br>4.6<br>4.7 | FrationSwitching on the meterInserting a cellPreparing the cell and sample4.3.1Preparing the cell4.3.2Preparing the sampleGeneral operating principles4.4.1Operating modes4.4.2Navigation4.4.3Navigation example 1: Setting the language4.4.4Example 2 on navigation: Setting the date and timeSystem settings (System menu)4.5.1Measured value memory4.5.3Interface4.5.4Date/timeMeasuring the turbidity4.6.1Settings for turbidity measurementCalibration4.7.1Settings for calibration                                                                                                    | <ul> <li>. 16</li> <li>. 16</li> <li>. 17</li> <li>. 17</li> <li>. 19</li> <li>. 19</li> <li>. 19</li> <li>. 21</li> <li>. 22</li> <li>. 24</li> <li>. 24</li> <li>. 25</li> <li>. 26</li> <li>. 26</li> <li>. 26</li> <li>. 27</li> <li>. 28</li> <li>. 29</li> <li>. 30</li> </ul>               |  |
| 4 | <b>Ope</b><br>4.1<br>4.2<br>4.3<br>4.4<br>4.5<br>4.5<br>4.6<br>4.7 | Switching on the meter         Inserting a cell         Preparing the cell and sample         4.3.1       Preparing the cell         4.3.2       Preparing the sample         General operating principles         4.4.1       Operating modes         4.4.2       Navigation         4.4.3       Navigation example 1: Setting the language         4.4.4       Example 2 on navigation: Setting the date and time         System settings (System menu)                                                                                                    | <ul> <li>. 16</li> <li>. 16</li> <li>. 17</li> <li>. 17</li> <li>. 19</li> <li>. 19</li> <li>. 19</li> <li>. 21</li> <li>. 22</li> <li>. 24</li> <li>. 24</li> <li>. 25</li> <li>. 26</li> <li>. 26</li> <li>. 26</li> <li>. 27</li> <li>. 28</li> <li>. 29</li> <li>. 30</li> <li>. 31</li> </ul> |  |

|   |          | 4.8.1 Storing measurement datasets                            | 33 |
|---|----------|---------------------------------------------------------------|----|
|   |          | 4.8.2 Filtering measurement datasets                          | 34 |
|   |          | 4.8.3 Displaying measurement datasets                         | 35 |
|   |          | 4.8.4 Outputting measurement datasets to the interfaces       | 35 |
|   |          | 4.8.5 Erasing stored measurement datasets                     | 36 |
|   | 4.9      | Transmitting data                                             | 36 |
|   |          | 4.9.1 Establishing the connection to a PC                     | 36 |
|   |          | 4.9.2 Data transmission with the PC software LS Data          | 37 |
|   |          | 4.9.3 Data transmission with the Excel add-in                 |    |
|   |          | MultiLab <sup>®</sup> Importer                                | 37 |
|   |          | 4.9.4 Configuration for the data transmission to a terminal   |    |
|   |          | program                                                       | 38 |
|   |          | 4.9.5 Establishing the connection to a printer                | 38 |
|   |          | 4.9.6 Starting the data transmission at the Turb 430 IR/T     |    |
|   |          | (at MultiLab <sup>®</sup> Importer, printer, terminal program | 39 |
|   |          | 4.9.7 Examples of data transmitted (printer, terminal         |    |
|   |          | program)                                                      | 40 |
|   | 4.10     |                                                               | 41 |
|   |          | 4.10.1 Resetting the system settings                          | 41 |
|   |          | 4.10.2 Resetting turbidimeter settings                        | 42 |
|   | 4.11     | Meter information                                             | 42 |
|   | 4.12     | Software update                                               | 42 |
| 5 | Mair     | atenance cleaning                                             | лл |
| 5 |          |                                                               | 44 |
|   | 5.1      | 5.1.1 Insorting/oxebanging the batteries                      | 44 |
|   |          | 5.1.2 Betrofitting the battery pack                           | 44 |
|   | 50       |                                                               | 16 |
|   | J.2      | 5.2.1 Cleaning the cell shaft                                 | 40 |
|   |          | 5.2.1 Cleaning the cells                                      | 40 |
|   | 53       | Packing                                                       | 46 |
|   | 0.0      |                                                               | 10 |
| 6 | Wha      | at to do if                                                   | 47 |
|   | 6.1      | General errors                                                | 47 |
|   | 6.2      | Turbidity                                                     | 47 |
| - | <b>-</b> |                                                               | 40 |
| 1 | lecr     | nnical data                                                   | 48 |
|   | 7.1      | General data                                                  | 48 |
|   |          | 7.1.1 I urb 430 IR/I                                          | 48 |
|   |          |                                                               | 49 |
|   | 7.2      |                                                               | 49 |
|   |          | 7.2.1 I urb 430 IR                                            | 49 |
|   |          | 1.2.2 I UID 430 I                                             | 50 |
| 8 | Acc      | essories and options                                          | 51 |
| - | 81       | WTW accessories                                               | 51 |
|   | 0.1      | 8 1 1 Connecting cable                                        | 51 |
|   |          |                                                               | 51 |

| 9  | Firmware update |
|----|-----------------|
| 10 | Disposal        |
| 11 | Lists           |
| 12 | Index           |

### 1 Overview

### 1.1 General features

The compact Turb 430 IR/T handheld precision turbidimeter enables you to carry out turbidity measurements quickly and reliably.

The Turb 430 IR/T turbidimeter provides the maximum degree of operating comfort, reliability and measuring certainty for all applications.

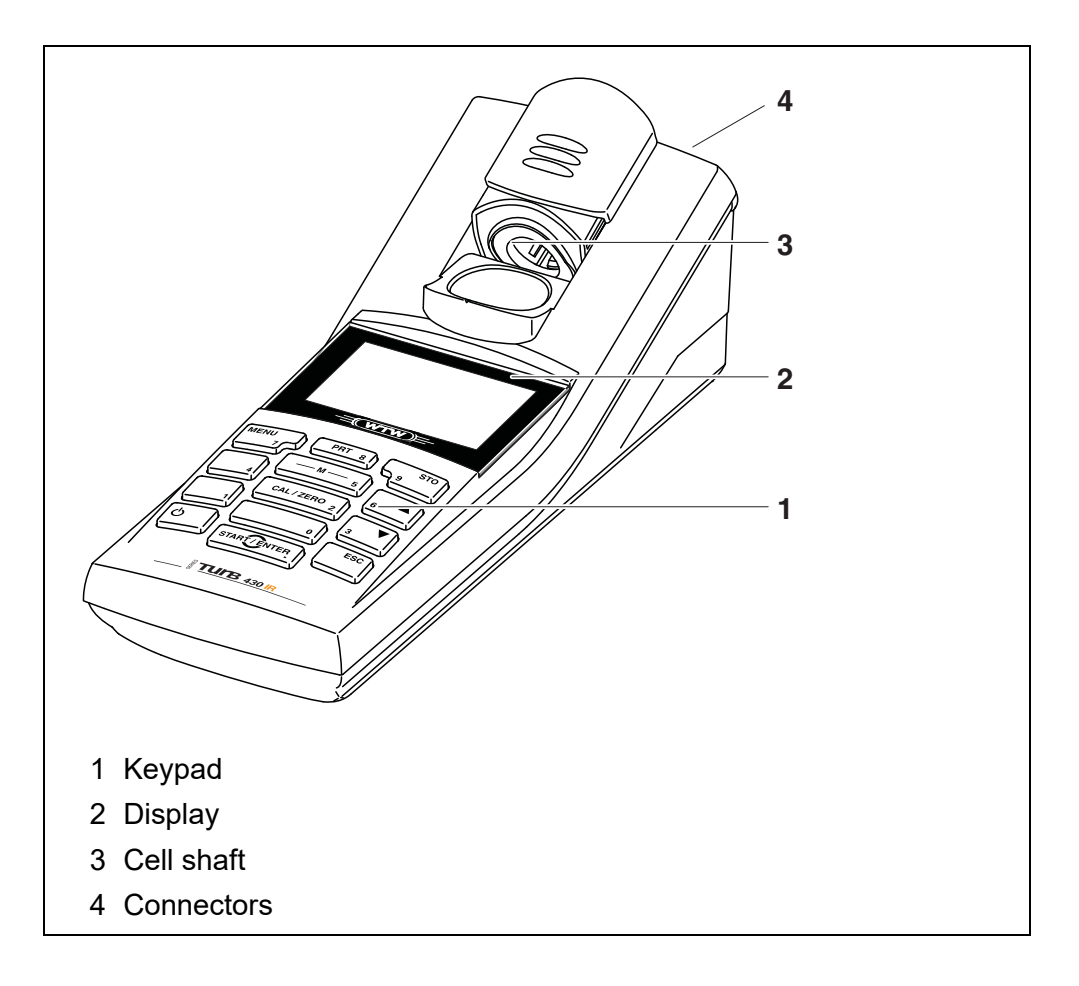

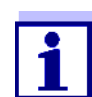

If you need further information or application notes, you can obtain the following material from WTW:

- Application reports
- Primers
- Safety datasheets.

Information on available literature is given in the WTW catalog or on the Internet at <u>www.xylemanalytics.com</u>.

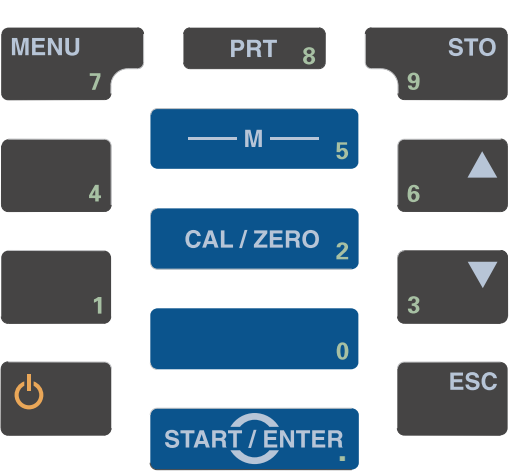

| Key functions | M 5          | Switch to the measured value display <m></m>                                            |
|---------------|--------------|-----------------------------------------------------------------------------------------|
|               | CAL/ZERO 2   | Start calibration <cal></cal>                                                           |
|               | START/ENTER  | Open menus / confirm entries /<br>start measurement<br>< <b>START·ENTER</b> >           |
|               | MENU<br>7    | Call up the <i>Configuration</i> menu<br>(all settings are made here)<br><menu></menu>  |
|               | <b>ပ</b>     | Switch the meter on or off<br>< <b>ON/OFF</b> >                                         |
|               | PRT 8        | Output the display contents to the RS232 interface<br>(e.g. print)<br><prt></prt>       |
|               | STO<br>9     | Open the <i>Store</i> menu: <b><sto></sto></b><br>Quick storing: 2 x <b><sto></sto></b> |
|               | 6 <b>A</b> 3 | Highlight menu items or selection;<br>Set values<br><▲ >, <▼ >                          |
|               | ESC          | Switch to the next higher menu level / cancel input < <b>ESC</b> >                      |

1.2

Keypad

### 1.3 Display

The graphic display shows all information of the current measurement in the measured value display. The illumination enables to read the display even in the dark.

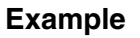

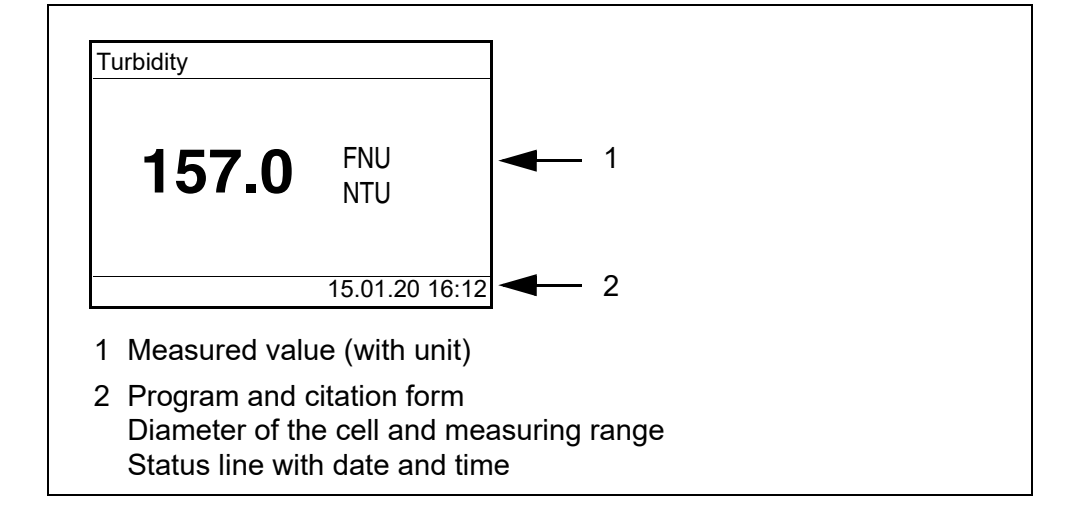

### 1.4 Socket field

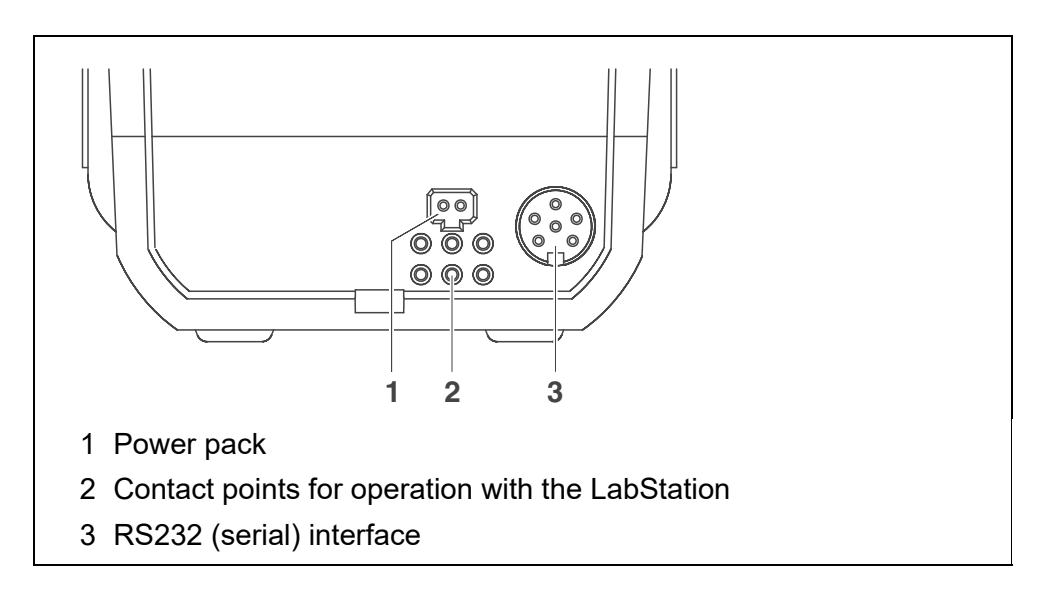

### 1.5 LabStation (optional)

With the LabStation, which is available as an accessory, you can conveniently use the Turb 430 IR/T in the laboratory.

Laboratory operation with the LabStation enables the following additional functions:

- Line power operation is possible to save the batteries or battery pack
- The battery pack in the Turb 430 IR/T is automatically charged as soon as the meter is placed in the LabStation.

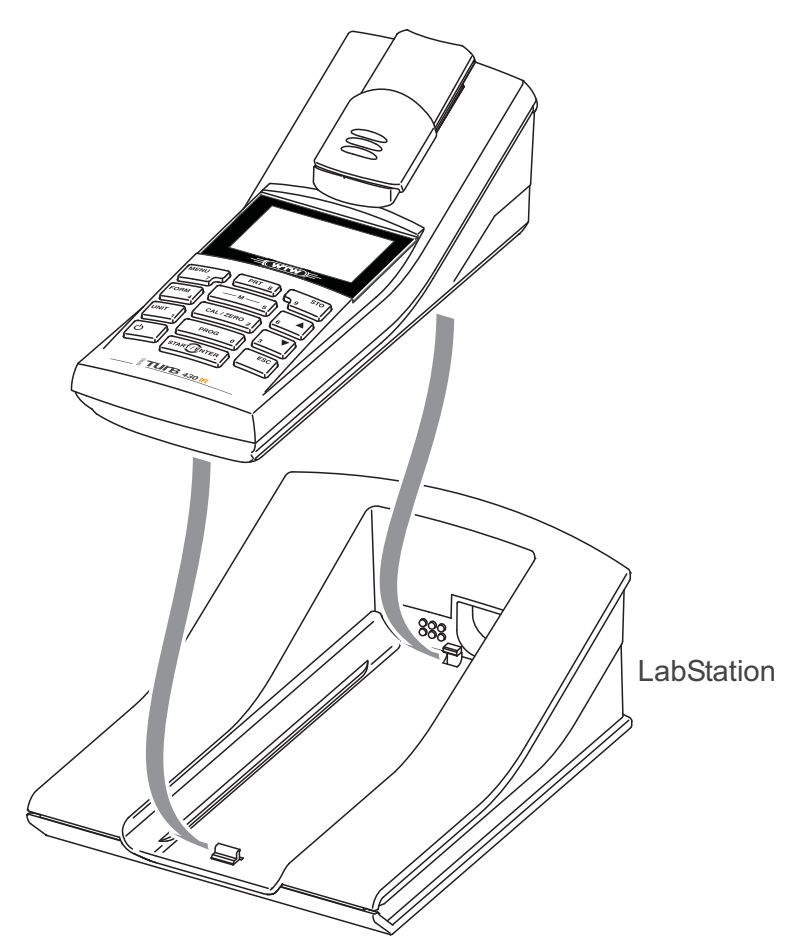

figure 1-1 LabStation

## 2 Safety

### 2.1 Safety information

### 2.1.1 Safety information in the operating manual

This operating manual provides important information on the safe operation of the meter. Read this operating manual thoroughly and make yourself familiar with the meter before putting it into operation or working with it. The operating manual must be kept in the vicinity of the meter so you can always find the information you need.

Important safety instructions are highlighted in this operating manual. They are indicated by the warning symbol (triangle) in the left column. The signal word (e.g. "CAUTION") indicates the level of danger:

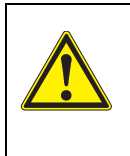

### WARNING

indicates a possibly dangerous situation that can lead to serious (irreversible) injury or death if the safety instruction is not followed.

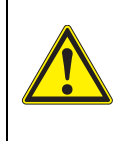

### CAUTION

indicates a possibly dangerous situation that can lead to slight (reversible) injury if the safety instruction is not followed.

### NOTE

indicates a possibly dangerous situation where goods might be damaged if the actions mentioned are not taken.

### 2.1.2 Safety signs on the meter

Note all labels, information signs and safety symbols on the meter and in the battery compartment. A warning symbol (triangle) without text refers to safety information in this operating manual.

### 2.1.3 Further documents providing safety information

The following documents provide additional information, which you should observe for your safety when working with the measuring system:

- · Operating manuals of further accessories
- Safety datasheets of calibration or maintenance accessories (such as buffer solutions, electrolyte solutions, etc.)

### 2.2 Safe operation

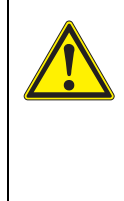

### CAUTION

Danger of eye damage by visible and invisible LED radiation.
In the cell shaft of the Turb 430 IR there are light emitting diodes (LEDs) of the 1M class.
Do not look at the radiation using optical instruments.
With normal, authorized use there is no hazard.

### 2.2.1 Authorized use

This meter is authorized exclusively for turbidity measurements in the laboratory.

Only the operation and running of the meter according to the instructions and technical specifications given in this operating manual is authorized (see chapter 7 TECHNICAL DATA).

Any other use is considered unauthorized.

### 2.2.2 Requirements for safe operation

Note the following points for safe operation:

- The meter may only be operated according to the authorized use specified above.
- The meter may only be supplied with power by the energy sources mentioned in this operating manual.
- The meter may only be operated under the environmental conditions mentioned in this operating manual.
- The meter may only be opened if this is explicitly described in this operating manual (example: Inserting the batteries).

### 2.2.3 Unauthorized use

The meter must not be put into operation if:

- it is visibly damaged (e.g. after being transported)
- it was stored under adverse conditions for a lengthy period of time (storing conditions, see chapter 7 TECHNICAL DATA).

## 3 Commissioning

### 3.1 Scope of delivery

- Handheld turbidimeter Turb 430 IR or Turb 430 T
- 4 batteries 1.5 V type AA (in the battery compartment)
- Optional: battery pack and power pack with Euro plug and exchange plugs for USA, UK, and Australia
- Optional: LabStation
- 5 empty cells 28 mm with label to mark the cell
- AMCO<sup>®</sup>-Clear turbidity standard
- Microfiber cloth to clean the meter
- Compact operating manual and short operating manual
- CD-ROM with detailed operating manual

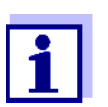

The optional parts of the scope of delivery are available as accessories (see section 8.1).

### 3.2 Power supply

You can operate the meter either with batteries, battery pack or a power pack. The power pack supplies the meter with low voltage (9 V DC). At the same time, the battery pack is charged. The battery pack is charged even while the meter is switched off.

The *LoBat* display indicator appears when the batteries or battery pack are nearly discharged.

approx. 36 hours.

Charging time of the battery pack

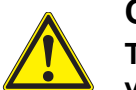

### CAUTION

The line voltage at the operating site must lie within the input voltage range of the original power pack (see chapter 7 TECHNICAL DATA).

Use original power packs only (see chapter 7 TECHNICAL DA-TA).

### NOTE

The battery pack should not be completely discharged. If you do not operate the instrument for a longer period of time you should charge the battery pack every six months. Automatic switchoff function

Display illumination The meter has an automatic switch-off function in order to save the batteries or battery pack (see section 4.5).

During operation with the batteries or battery pack the meter automatically switches off the display illumination if no key is pressed for 30 seconds. The illumination is switched on with the next keystroke again. The display illumination can also be switched off completely (see section 4.5.2).

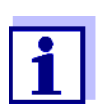

The power pack and battery pack are available as accessories (see section 8.1).

Connecting the power pack (optional)

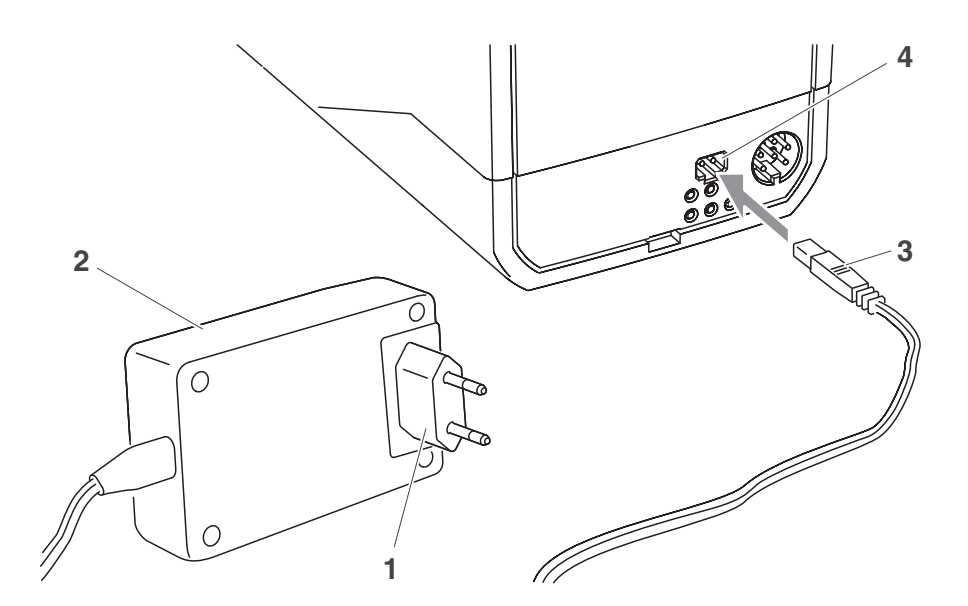

- 1 If necessary, replace the Euro plug (1) of the power pack (2) by the country-specific plug suitable for your country.
- 2 Connect the plug (3) to the socket (4) of the turbidimeter.
- 3 Connect the power pack unit to an easily accessible mains socket.

### 3.3 Connecting the LabStation

The LabStation is available as an accessory (see section 8.1).

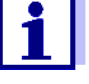

In order to use the functions of the LabStation for operation in the laboratory, connect the LabStation and place the Turb 430 IR/T in the LabStation.

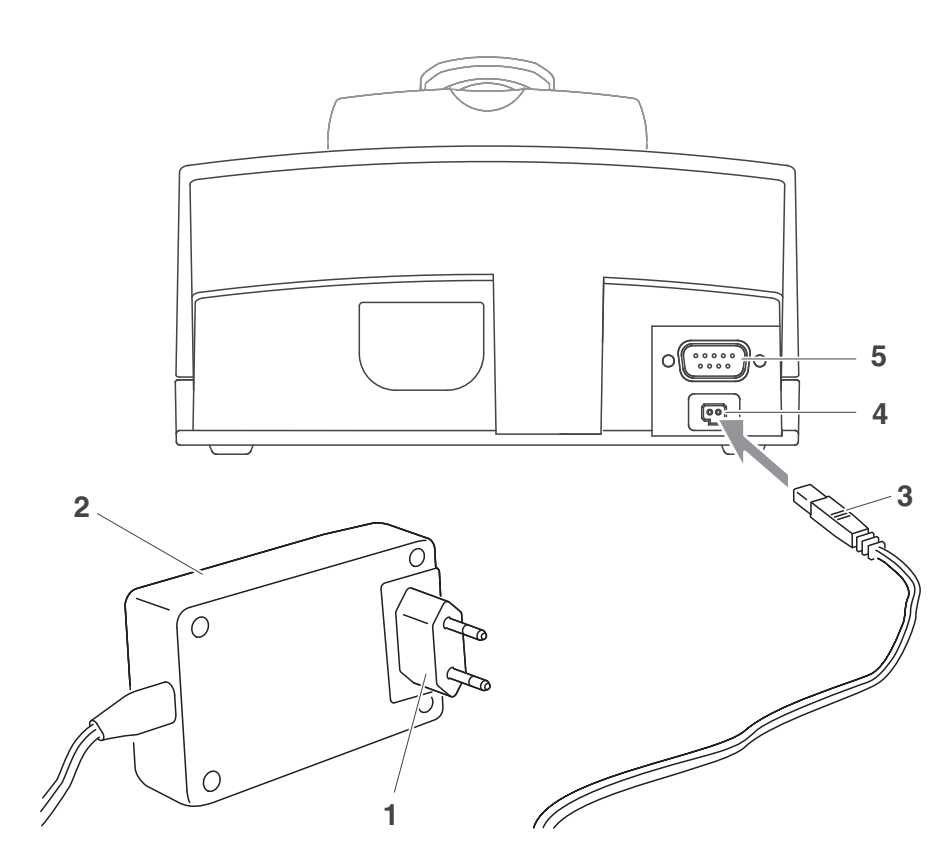

- 1 If necessary, replace the Euro plug (1) of the power pack (2) by the country-specific plug suitable for your country.
- 2 Connect the plug (3) to the socket (4) of the LabStation.
- 3 Connect a PC or printer to the socket (5) of the LabStation as necessary.
- 4 Connect the power pack unit to an easily accessible mains socket.
- 5 Place the Turb 430 IR/T in the LabStation.

Connecting the LabStation (optional)

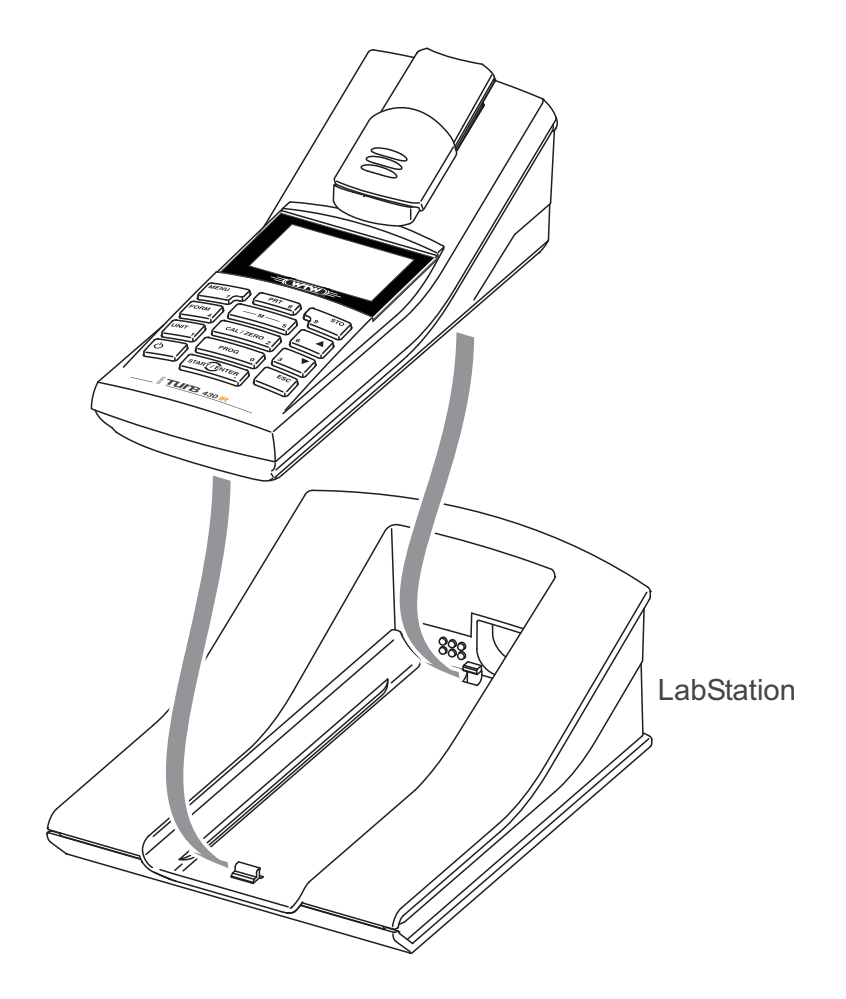

### 3.4 Initial commissioning

Perform the following activities:

- For
  - Battery pack operation: Insert the battery pack (see section 5.1.2)
  - Line power operation and charging the battery pack: Connect the power pack (see section 3.2)
  - operation with LabStation: connect the LabStation and place the Turb 430 IR/T in the LabStation (see section 3.3)
- Switch on the meter (see section 4.1)
- Set the language as necessary (see section 4.4.3)
- Set the date and time as necessary (see section 4.4.4)

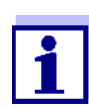

When you set the language, date and time according to the mentioned sections of this operating manual you will quickly become familiar with the simple operation of the Turb 430 IR/T.

## 4 **Operation**

### 4.1 Switching on the meter

Switching on Press the <ON/OFF> key.

The Start menu appears for 30 seconds.

The status line indicates the meter designation and the version number of the software.

After a few seconds the meter automatically switches to the measuring mode.

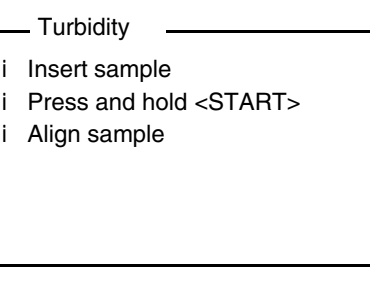

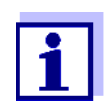

Using **<ESC>**, you can go to the *Start* menu from the measuring mode.

Switching off Press the <ON/OFF> key.

### 4.2 Inserting a cell

Before using a cell for the first time, determine and mark the suitable measuring position for the cell (see section 4.3.1).

1 Push the dust cover (1) upward. The cell shaft for 28 mm cells is open.

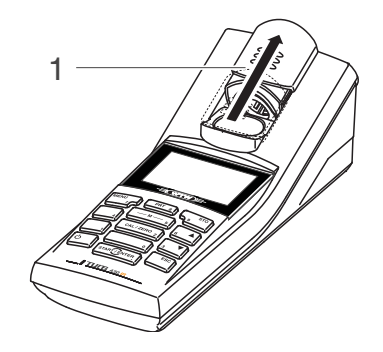

- Inserting a 28 mm cell
- 2 Insert the marked cell so that it is positioned on the bottom of the cell shaft.

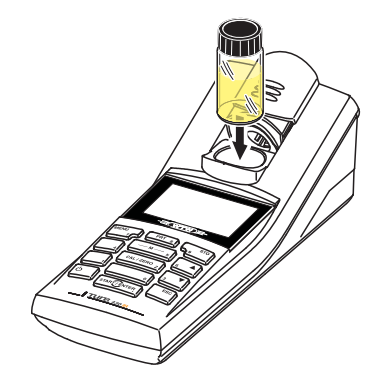

3 Align the cell marking (3) with the marking (4) of the cell shaft. The cell is ready to be measured.

### 4.3 Preparing the cell and sample

Standard solutions and test samples are filled into cells for calibration and turbidity measurement with the Turb 430 IR/T.

The quality of the measured values depends on the optimum preparation of the cell and sample.

- Preparing the cell (see section 4.3.1)
  - Determine a suitable position in the cell shaft
  - Marking a cell
- Preparing the sample (see section 4.3.2)

### 4.3.1 Preparing the cell

Even completely clean quality cells exhibit tiny differences in their light trans-

mittance, e.g. inhomogeneities of the glass or small defects (e.g. scratches). Therefore, guidelines for accurate and reproducible measurements (e.g. US EPA) recommend that you always align the cell in the same way for measuring with the aid of arrows printed on or markings. This refers to sample cells and cells for calibration standards.

Prior to using a cell for the first time, the suitable position of the cell in the cell shaft is determined and marked to make sure the optical path is not disturbed. For the following measurements, the cell marking can just be aligned with the meter marking.

The cell marking should be checked regularly and renewed as necessary. The cell can be used until no suitable position for the optical path can be found.

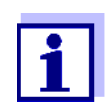

We recommend that you do not treat any scratches in the cell with oily liquids (not even with so-called "special silicone oils"). They could unnecessarily soil the meter and your working environment. The optimum measurement accuracy is ensured by aligning the cells. Scratched cells have to be replaced.

- 1 Clean the cell (see section 5.2.2).
- 2 Stick the label for the marking onto the cell cap.
- 3 Fill the cell with a homogeneous solution (e.g. calibration standard 10.0 NTU).
- 4 Insert the cell (see section 4.2).
- 5 Press and keep the **<START·ENTER>** key depressed.
  - Turn the cell slowly and check the measured value:
    - The measured value at the position should be no maximum.

At the directly neighboring positions there should not be any sudden changes of the measured values. The deviations of measured values at the neighboring positions should not exceed the following values:
 Measured value < 1 NTU: max. +/- 0.02 NTU</li>
 Measured value > 1 NTU: max. +/- 2 %

Release the **START·ENTER**> key.
 Measurement starts. The measured value is displayed.

# Marking a cell7Mark the determined position (aligning) of the cell on the label.The cell is now prepared for all following measuring and calibration actions.

Determining a suitable position in the cell shaft Venting the sam-

ple

### 4.3.2 Preparing the sample

Air bubbles in the sample affect the measuring result to a massive extent because they have a large scattering effect on the incident light. Larger air bub-

|                                     | bles cause sudden changes in the measured values whereas smaller air<br>bubbles are recorded by the instrument as turbidity. Therefore, avoid or re-<br>move air bubbles: |
|-------------------------------------|----------------------------------------------------------------------------------------------------|
| Avoiding or remov-                  | <ul> <li>During sampling, ensure all movement is kept to a minimum</li> </ul>                                                                                             |
| ing air bubbles                     | <ul> <li>If necessary, vent the sample (ultrasonic baths, heating or adding a sur-<br/>face-active substance to reduce the surface tension)</li> </ul>                    |
|                                     | 4.4 General operating principles                                                                                                    |
|                                     | This section contains basic information on the operation of the Turb 430 IR/T.                                                                                            |
| Operating ele-<br>ments,<br>display | An overview of the operating elements and the display is given in section 1.2 and section 1.3.                                                                            |
| Operating modes,<br>navigation      | An overview of the operating modes of the Turb 430 IR/T and the navigation through menus and functions can be found in section 4.4.1 and section 4.4.2.                   |
|                                     | 4.4.1 Operating modes                                                                                                    |
|                                     | The instrument has the following operating modes:                                                                                                    |
|                                     | <ul> <li><u>Measurement</u><br/>The display indicates measurement data in the measured value display</li> </ul>                                                           |
|                                     | <ul> <li><u>Calibration</u><br/>The display indicates a calibration procedure with calibration information</li> </ul>                                                     |
|                                     | <ul> <li><u>Data transmission</u><br/>The meter transmits measuring datasets or calibration records to the in-<br/>terface</li> </ul>                                     |
|                                     | <ul> <li><u>Configuration</u></li> <li>The display indicates a menu with further menus, settings and functions</li> </ul>                                                 |
|                                     | 4.4.2 Navigation                                                                                                    |
| Measured value<br>display           | In the measured value display, open the menu with <b><menu></menu></b> .                                                                                                  |

Menus and dialogsThe menus for settings and dialogs in procedures contain further subele-<br/>ments. The selection is done with the keys <A> < $\nabla$ >.<br/>The current selection is displayed inverse.

<u>Menus</u>

The name of the menu is displayed at the upper edge of the frame. Menus are opened by confirming with **START·ENTER**>. Example:

| — Configuration  |        |
|------------------|--------|
| Turbidity        |        |
| Timer            |        |
| System           |        |
| Measured value m | nemory |
|                  |        |
|                  |        |

• <u>Settings</u>

Settings are indicated by a colon. The current setting is displayed on the right-hand side. With **<START·ENTER>**, the selection of the possible settings is opened. Then the setting can be selected with **<\Delta> <b><** $\nabla$ > and confirmed with **<START·ENTER>**. Example:

| System    |         |
|-----------|---------|
| Language: | Deutsch |
| Info      |         |
| Display   |         |
| Reset     |         |
| Interface |         |
| Continue  |         |

• Functions

Functions are designated by the name of the function. They are immediately carried out when you confirm them with **<START·ENTER>**. Example: display the *Calibr. record* function (in the *Turbidity* menu).

| - Calibration     |            |
|-------------------|------------|
| Calibr. record    |            |
| Calibr. type      | 3-P StdCAL |
| Calibr. interval: | 90 d       |
|                   |            |
|                   |            |
|                   |            |

Messages

Information or operating instructions are designated by the i symbol. They cannot be selected. Example:

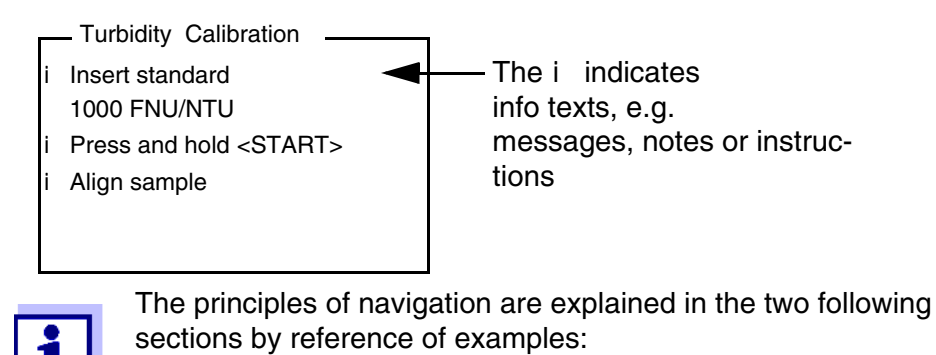

- Setting the language (section 4.4.3)
- Setting the date and time (see section 4.4.4).

### 4.4.3 Navigation example 1: Setting the language

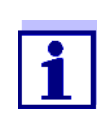

The following example describes in the language of the country how to set the language. On delivery, English is set as the language in the Turb 430 IR/T. During initial commissioning, you can set the language in the menu, *Configuration / System / Language*.

- In the measured value display:
   Open the *Configuration* menu with **<MENU>**.
   The instrument is in the configuration mode.
- 2 Select the System menu with <▲> <▼>.
   The current selection is displayed in reverse video.
- 3 Using **<START·ENTER>**, open the *System* menu.
- 4 Select the Language menu with <▲> <▼>.
   The current selection is displayed in reverse video.

| System                |         |  |
|-----------------------|---------|--|
| Language:             | Deutsch |  |
| Measured value memory |         |  |
| Display               |         |  |
| Reset                 |         |  |
| Interface             |         |  |
| Continue              |         |  |

5 Open the setting of the *Language* with **<START·ENTER>**.

| System                |         |  |
|-----------------------|---------|--|
| Language:             | Deutsch |  |
| Measured value memory |         |  |
| Display               |         |  |
| Reset                 |         |  |
| Interface             |         |  |
| Continue              |         |  |

- 6 Select the required language with  $\langle A \rangle \langle \nabla \rangle$ .
- Confirm the setting with <START·ENTER>.
   The setting is active. The menu is displayed in the selected language.
- 8 To make further settings, switch to the next higher menu level with **<ESC>**.

### 4.4.4 Example 2 on navigation: Setting the date and time

The meter has a clock with a date function. The date and time are indicated in the status line of the measured value display. When storing measured values and calibrating, the current date and time are automatically stored as well.

Numerals are generally entered via the number keys.

The correct setting of the date and time and date format is important for the following functions and displays:

- Current date and time
- Calibration date
- Identification of stored measured values.

Therefore, check the time at regular intervals.

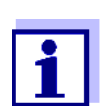

The date and time are reset to default after a fall of the supply voltage (empty batteries).

Setting the date, time and date format The date format can be switched from the display of day, month, year (*dd.mm.yy*) to the display of month, day, year (*mm/dd/yy* or *mm.dd.yy*).

In the measured value display:
 Open the *Configuration* menu with <MENU>.
 The instrument is in the configuration mode.

2 Select and confirm the *System / Weiter ... / Date/time* menu with <**▲**> <**▼**> and **<START**·ENTER>.

| Date/time    |          |
|--------------|----------|
| Time:        | 14:53:40 |
| Date:        | 15.01.20 |
| Date format: | dd.mm.yy |
|              |          |
|              |          |
|              |          |

3 Select and confirm the *Time* menu with  $\langle A \rangle \langle \nabla \rangle$  and  $\langle START \cdot EN \cdot TER \rangle$ .

A display for the entry of numerals with the number keys opens up.

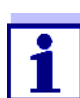

Keys with additional characters printed on (orange) are assigned doubly. In the input fields you can directly enter digits with the orange number keys.

| <u>1</u> 4:53:40 |  |
|------------------|--|

4 Enter the time using the number keys.

The digit to be changed is displayed underlined.

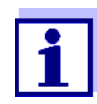

In the case of wrong entries, you can cancel the procedure with **<ESC>**.

After canceling with **<ESC>**, it is possible to enter all digits once again. The new digits are only taken over by confirming with **<START**•ENTER>.

### 4.5 System settings (*System* menu)

Settings/functionsThe settings are in the menu, Configuration / System.Move to the Configuration menu with the <MENU> key.

| Menu item                  | Setting                                                          | Explanation                                                                                                    |
|----------------------------|------------------------------------------------------------------|----------------------------------------------------------------------------------------------------|
| Language                   | Deutsch<br>English<br>Français<br>Español                        | Select the language (see section 4.4.3)                                                                                                    |
| Info                       |                                                                  | Information on hardware and software                                                                                                    |
| Display                    | Illumination<br>Contrast<br>Brightness                           | Switch on/off the display illumi-<br>nation (see section 4.5.2)                                                                                                    |
| Reset                      | -                                                                | Reset the system settings to the delivery condition (see section 4.10.1).                                                                                                    |
| Interface                  | Baud rate<br>Output format                                       | Baud rate of the data interface (see section 4.5.3)                                                                                                    |
| Weiter /<br>Date/time      | Time<br>Date<br>Date format                                      | Time and date settings (see section 4.4.4)                                                                                                    |
| Weiter /<br>Switchoff time | 10, 20, 30, 40,<br>50 min,<br>1, 2, 3, 4, 5, 10,<br>15, 20, 24 h | The automatic switchoff func-<br>tion switches the meter off if no<br>entry is made for a specified pe-<br>riod of time ( <i>Switchoff time</i> ).<br>The function is only active with<br>battery operation. |
| Weiter /<br>Beep           | On<br>Off                                                        | Switches on/off the beep on keystroke                                                                                                    |

### 4.5.1 Measured value memory

In the *Measured value memory* menu, you find functions to display and edit the stored measurement datasets:

The settings are in the menu, *Configuration / Measured value memory*. Move to the *Configuration* menu with the **<MENU**> key.

Operation

Settings/functions

| Menu item      | Setting/func-<br>tion | Explanation                                                                                                    |
|----------------|-----------------------|----------------------------------------------------------------------------------------------------|
| Display        | -                     | <ul> <li>Displays in pages all measurement datasets that correspond to the filter settings.</li> <li>Further options:</li> <li>Scroll through the datasets with &lt;▲&gt; &lt;▼&gt;.</li> </ul> |
|                |                       | <ul> <li>Output the displayed dataset to<br/>the interface with <prt>.</prt></li> </ul>                                                                                                    |
|                |                       | <ul> <li>Quit the display with <esc>.</esc></li> </ul>                                                                                                    |
| RS232 download | -                     | Downloads to the interface all mea-<br>surement datasets that correspond<br>to the filter settings. The download<br>is ordered according to the date<br>and time.                               |
|                |                       | The process can take several min-<br>utes. To terminate the process pre-<br>maturely, press <b><esc></esc></b> .                                                                                |
| Data filter    | see<br>section 4.8.2  | Allows to set filter criteria in order to display and download datasets to the interface.                                                                                                    |
| Delete         | -                     | Erases the entire contents of the measuring data memory, indepen-<br>dent of the filter settings.                                                                                               |
|                |                       | Note:<br>All calibration data remain stored<br>when this action is performed.                                                                                                    |

All details on the subjects of memory and stored data are given in section 4.8.2.

### 4.5.2 Display

In the *Configuration / System / Display* menu, you set the display features: The settings are in the menu, *Configuration / System / Display*. Move to the

| Settings | Menu item    | Setting   | Explanation                                                                                                    |
|----------|--------------|-----------|----------------------------------------------------------------------------------------------------|
|          | Illumination | Auto off  | The automatic switchoff function<br>switches off the display illumina-<br>tion if no key has been pressed<br>for 30 seconds. |
|          |              |           | The function is only active with battery operation.                                                                          |
|          |              | On<br>Off | Switches the display illumination on or off permanently                                                                      |
|          | Contrast     | 0 100 %   | Changes the display contrast                                                                                                 |
|          | Brightness   | 0 100 %   | Changes the display brightness                                                                                               |

| Configuration menu | with the | <menu></menu> | key. |
|--------------------|----------|---------------|------|
|--------------------|----------|---------------|------|

### 4.5.3 Interface

In the Interface menu, you set the features of the interface.

The settings are in the menu, *Configuration / System / Interface*. Move to the *Configuration* menu with the **<MENU>** key.

| Settings | Menu item     | Setting                             | Explanation                                                              |
|----------|---------------|-------------------------------------|--------------------------------------------------------------------------|
|          | Baud rate     | 1200, 2400,<br>4800, 9600,<br>19200 | Baud rate of the data interface                                          |
|          | Output format | ASCII<br>CSV                        | Output format for data<br>transmission<br>For details, see section 4.9.6 |

### 4.5.4 Date/time

In the *Configuration / System / Weiter ... / Date/time* menu, you set the system clock:

The settings are in the menu, Configuration / System / Weiter ... / Date/time.

Settings

| Menu item   | Setting                          | Explanation                         |
|-------------|----------------------------------|-------------------------------------|
| Time        | hh:mm:ss                         | Enter the time with the number keys |
| Date        |                                  | Enter the date with the number keys |
| Date format | dd.mm.yy<br>mm.dd.yy<br>mm/dd/yy | Settings of time and date.          |

Move to the *Configuration* menu with the **<MENU>** key.

### 4.6 Measuring the turbidity

### NOTE

Never pour any liquids directly into the cell shaft. Always use a cell for measurement. The meter only measures precisely if the cell is closed with the black light protection cap and aligned with the marking of the measuring position determined.

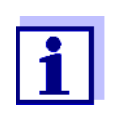

The outside of the cell always has to be clean, dry, and free of fingerprints and scratches. Clean the cells before starting to measure (see section 5.2.2). Only hold the cells by the top or by the black light protection cap.

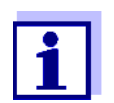

With turbidity values under 1 FNU/NTU, the measured value is strongly influenced by the cell and its alignment.

To increase measurement accuracy with turbidity values under 1 FNU/NTU, calibration in the 0.02 FNU/NTU standard and later measurement should take place in the same cell.

**Measuring** For quick and easy measuring we recommend that you use marked cells (see section 4.3.1 PREPARING THE CELL).

If your cells are not marked you can determine the suitable position of the individual cells in the cell shaft while measuring.

- 1 Clean the cell (see section 5.2.2).
- 2 Rinse the cell: Pour approximately 10 ml sample into the cell. Close the cell and rotate it several times before throwing the sample away.
- 3 Repeat the rinsing procedure twice more.

- 4 Fill the cell with the sample to be measured (approx. 15 ml). Close the cell with the black light protection cap.
- 5 Insert the cell (see section 4.2).
- 6 Align the marking on the cell cap with the marking at the cell shaft. or

Determine the suitable position of the cell in the cell shaft (see DE-TERMINING A SUITABLE POSITION IN THE CELL SHAFT, page 18).

7 Press the **<START·ENTER>** key.

Measurement starts. The measured value is displayed.

| Turbidity    |                |
|--------------|----------------|
| 157.0        | FNU<br>NTU     |
| [3-P StdCAL] | 15 01 00 15:10 |
|              | 15.01.20 15:12 |

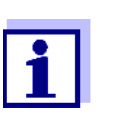

The measured value is automatically output to the interfaces (= AutoPrint).

8 Repeat the steps 2 to 8 for further samples.

Display with measuring range overflow If the measured value is outside the measuring range of the Turb 430 IR, it is indicated on the display:

| Turbidity    |                |
|--------------|----------------|
| > 1100       | FNU<br>NTU     |
| [3-P StdCAL] |                |
|              | 15.01.20 15:12 |

### 4.6.1 Settings for turbidity measurement

**Overview** For turbidity measurements, the following settings are possible in the menu *Configuration / Turbidity*:

- Calibration
- Rücksetzen

### **Settings/functions** The settings are in the menu, *Configuration / Turbidity*. Move to the *Configuration* menu with the **<MENU>** key.

| Menu item   | Setting | Explanation                                                                          |
|-------------|---------|--------------------------------------------------------------------------------------|
| Calibration |         | Settings and data in the menu <i>Calibra-</i><br><i>tion</i> (see section 4.7.1).    |
| Rücksetzen  |         | Reset all settings for the <i>Turbidity</i> mea-<br>suring mode (see section 4.10.2) |

### 4.7 Calibration

### When to calibrate?

- Routinely within the framework of the company quality assurance
- When the calibration interval has expired
- With a temperature change

The following calibration types can be selected for calibration:

| Calibration<br>type | Standards<br>(FNU/NTU) | Explanation                                                                                                    |
|---------------------|------------------------|----------------------------------------------------------------------------------------------------|
| 3-P StdCAL          | 1000<br>10.0<br>0.02   | Guided calibration with three perma-<br>nently set calibration standard solu-<br>tions.<br>The <i>3-P StdCAL</i> calibration is the rec-<br>ommended calibration type for most ap-<br>plications.                                                                                                    |
| QuickCAL            | 10.0                   | Guided calibration with a single calibra-<br>tion standard.<br>With the <i>QuickCAL</i> calibration value,<br>the calibration graph of the <i>3-P StdCAL</i><br>calibration in the lower measuring range<br>is adjusted.<br>The calibration is only successful if the<br>measured value for the standard devi-<br>ates from the value of the <i>3-P StdCAL</i><br>calibration by less than ±50 %. |
|                     |                        | The measuring range for measure-<br>ments with the <i>QuickCAL</i> calibration is<br>limited to the lower range (see<br>section 7.2 TURBIDITY).                                                                                                    |

### Calibration types and calibration standards

| Calibration<br>type | Standards<br>(FNU/NTU) | Explanation                                                                                                    |
|---------------------|------------------------|----------------------------------------------------------------------------------------------------|
| FreeCAL             | 2 5                    | Guided flexible calibration with 2 to 5<br>freely selectable calibration standards.<br>The nominal values for the calibration<br>standards are entered manually. |
|                     |                        | The order of the entered nominal values corresponds to the order of the calibra-<br>tion standards during the calibration process.                               |

### 4.7.1 Settings for calibration

SettingsThe settings are in the menu Configuration / Turbidity / Calibration.To switch to the Configuration menu, press the <MENU> key.

| Menu item                                                             | Possible setting                  | Explanation                                                                                                    |
|-----------------------------------------------------------------------|-----------------------------------|----------------------------------------------------------------------------------------------------|
| Calibr. record                                                        | -                                 | Display the calibration record of the last calibration.                                                                                                    |
| Calibr. type                                                          | 3-P StdCAL<br>FreeCAL<br>QuickCAL | The selected calibration type is<br>used to calculate the current<br>measured value.<br>The active calibration type is indi-<br>cated in the measured value dis-<br>play, and stored together with a<br>measured value.<br>When you start calibration with<br>the <b><cal></cal></b> key, it is always start-<br>ed with the selected calibration<br>type. |
| <i>Standard</i><br>(only with <i>Calibr. type</i><br><i>FreeCAL</i> ) | Number                            | 1 5<br>Number of calibration standards<br>for the <i>Calibr. type FreeCAL</i>                                                                                                    |
|                                                                       | Standard 1<br><br>Standard 5      | Here the nominal values are en-<br>tered for all calibration standards                                                                                                    |

| Menu item        | Possible<br>setting | Explanation                                                                                                    |
|------------------|---------------------|----------------------------------------------------------------------------------------------------|
| Calibr. interval | 1 999 d             | Calibration interval for turbidity measurement (in days).                                                         |
|                  |                     | If the calibration interval has ex-<br>pired, the meter reminds you to<br>calibrate before each measure-<br>ment. |

#### 4.7.2 Carry out calibration

Preparing the cali-<br/>brationFor quick and easy measuring we recommend that you use marked cells with<br/>the calibration standards (see section 4.3.1 PREPARING THE CELL).

If your cells are not marked you can determine the suitable position of the individual cells in the cell shaft while measuring.

Perform the following preparatory activities when you want to calibrate:

- 1 Select the calibration type (menu *Configuration / Turbidity / Calibr. type*.).
- 2 Clean the cell (see section 5.2.2).
- 3 Insert the cell (see section 4.2).

Carrying out a calibration (example: 3-P StdCAL)

4 Press the **<CAL>** key.

The guided calibration with the selected calibration type starts. Follow the instructions on the display.

|   | Turbidity Calibration           |
|---|---------------------------------|
| i | Insert standard<br>1000 FNU/NTU |
| i | Press and hold <start></start>  |
| i | Align sample                    |
|   |                                 |
|   |                                 |

- 5 Insert the cell with the displayed calibration standard (here e.g. 1000 FNU/NTU) in the cell shaft (see section 4.2).
- 6 Align the marking on the cell cap with the marking at the cell shaft. or

Determine the suitable position of the cell in the cell shaft (see DE-TERMINING A SUITABLE POSITION IN THE CELL SHAFT, page 18).

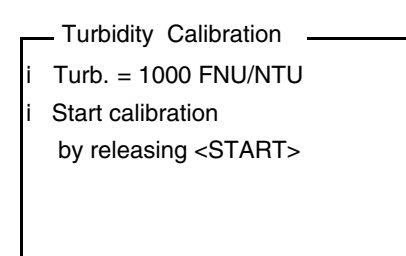

7 Release the **<START·ENTER>** key.

Measurement of the calibration standard begins.

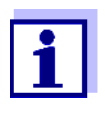

Before measuring the third calibration standard of 0.02 FNU/NTU you can exit the calibration with **<ESC>** at any time. The new calibration data are discarded. The old calibration data are used.

8 Repeat the steps 4 - 6 with the calibration standards 10.00 FNU/NTU and 0.02 FNU/NTU.

After measuring the 0.02 FNU/NTU calibration standard, the calibration result is displayed.

The calibration is complete.

- 9 Confirm the calibration result with **START**. ENTER>. The calibration record is displayed.
- 10 Confirm the calibration record with **<START·ENTER>**.

The display shows instructions for the first measurement. The valid calibration is indicated on the display as a status, e.g. [3-P StdCAL].

|        | Turbidity                                                        |
|--------|------------------------------------------------------------------|
| i<br>i | Insert sample<br>Press and hold <start><br/>Align sample</start> |
| [3-    | P StdCAL]                                                        |

**Calibration record** At the end of each calibration procedure a calibration info (i symbol) and the calibration record is displayed.

For each calibration type the last calibration is stored in the calibration memory.

Display calibra-<br/>tion data and out-<br/>put to interfaceYou can view the data of the last calibration on the display. Subsequently,<br/>you can download the displayed calibration data to the interface, e. g. to a<br/>printer or PC, with the <PRT> key.

The calibration record of the last calibration is to be found under the menu item, *Configuration / Turbidity / Calibr. record.* 

Sample printout of a record

| 15.01.20 16:13<br>Turb 430 IR Se<br>Calibration Tu | r. no. 12345678<br>rbidity |
|----------------------------------------------------|----------------------------|
| Calibr. date 1<br>Calibr. interv                   | al 90 d                    |
| 3-P StdCAL                                         |                            |
| Standard 1                                         | 1000 NTU                   |
| Standard 2                                         | 10.0 NTU                   |
| Standard 3                                         | 0.02 NTU                   |
|                                                    |                            |

### 4.8 Memory

The meter has 2000 storage locations for measurement datasets.

You can transmit measured values (datasets) to the data memory with the **<STO>** key.

Each data storing process transmits the current dataset to the interface at the same time.

The number of memory locations that are still free is displayed in the *Store* menu. The number of memory locations that are occupied is displayed in the *System / Measured value memory* menu.

#### Measurement dataset

## A complete dataset consists of:Date/time

- ID number (ID)
- Measured value

### 4.8.1 Storing measurement datasets

Proceed as follows to transmit to the data memory and simultaneously output to the interface a measurement dataset:

1 Press the **<STO>** key. The *Store* display appears.

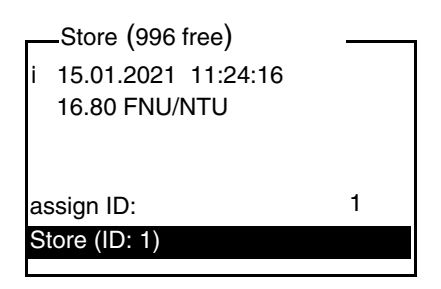

- 2 Using **<**▲**> <**▼**>**, **<START·ENTER>** and the number keys, change and confirm the ID number (*ID*) as necessary (0 ... 999).
- 3 Using **<START·ENTER>** or **<STO>**, confirm *Store*.

The dataset is stored. The meter switches to the measured value display.

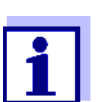

A measurement dataset is quickly stored by twice pressing **<STO>**. It is stored with the ID last set.

If the memory is full You can erase the entire memory (see section 4.8.5), or overwrite the oldest dataset with the next storing procedure. A security prompt appears before a dataset is overwritten.

### 4.8.2 Filtering measurement datasets

The functions to display and download stored measurement datasets (see section 4.5.1) refer to all stored measurement datasets that correspond to the specified filter criteria.

The settings are in the menu, *Configuration / System / Measured value memory / Data filter*.

| Move to the | Configuration | menu with | the | <menu></menu> | key. |
|-------------|---------------|-----------|-----|---------------|------|
|-------------|---------------|-----------|-----|---------------|------|

| Data filter | Menu item | Setting/function | Explanation                                 |
|-------------|-----------|------------------|---------------------------------------------|
|             | Filter    |                  | Filter criteria:                            |
|             |           | No filter        | Data filter switched off                    |
|             |           | ID               | Selection according to ID num-<br>ber       |
|             |           | Datum            | Selection according to period               |
|             |           | ID + Date        | Selection according to period and ID number |

| Menu item | Setting/function | Explanation                                                             |
|-----------|------------------|-------------------------------------------------------------------------|
| ID        |                  | Entry of filter criteria                                                |
|           |                  | These menu items are made vis-<br>ible by selecting the filter criteria |
| Datum     |                  | in the <i>Filter</i> menu.                                              |

#### 4.8.3 Displaying measurement datasets

You can read out stored datasets to the display. Only those datasets are displayed that correspond to the selected filter criteria (see section 4.8.2).

Start reading out the data to the display in the menu, *Configuration / System / Measured value memory / Display*.

| Representation of<br>a dataset | 15.01.2021 11:24:16<br>ID: 1<br>16.80 FNU/NTU             |             |
|--------------------------------|-----------------------------------------------------------|-------------|
|                                | [QuickCAL]<br>09.01.2021 07:54:53<br>i Scroll with UP DWN |             |
|                                | Further datasets that corre                               | espond to t |

Further datasets that correspond to the filter criteria are displayed with the  $\langle A \rangle \langle \nabla \rangle$  keys.

Quitting the dis-<br/>playTo quit the display of stored measurement datasets, you have the following<br/>options:

- Switch directly to the measured value display with <M> (short pressure).
- Leave the display and switch to the superordinate menu with <ESC> or <START·ENTER>.

#### 4.8.4 Outputting measurement datasets to the interfaces

You can output stored datasets to the interface. Only those datasets are downloaded that correspond to the selected filter criteria (see section 4.8.2).

The datasets are downloaded in the specified output format (see section 4.9.5).

The output of the data to the interface is started in the menu, *Configuration / Measured value memory / RS232 download*.

### 4.8.5 Erasing stored measurement datasets

You can erase the stored measurement datasets altogether if you no longer need them.

Erasing all measurement datasets is done in the menu, *Configuration / System / Measured value memory / Delete*.

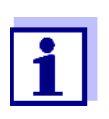

Erasing individual datasets is not possible. If all memory locations are occupied, however, it is possible to overwrite the oldest dataset at a time. A security prompt appears before a dataset is overwritten.

### 4.9 Transmitting data

To transmit data via the interfaces, first establish a connection to a PC or printer (see section 4.9.1).

With the PC software LS Data you can, without further configuration, transmit or save measurement and calibration data for GLP-compliant data management to LS Data or transmit them to Excel and thus to LIMS.

With the MultiLab<sup>®</sup> Importer (an add-in for Microsoft Excel) you can transmit data from the meter directly to an open Excel sheet (see section 4.9.3).

The connection to a printer or terminal program has to be configured so data can be safely transmitted (see section 4.9.4).

### 4.9.1 Establishing the connection to a PC

You have the following possibilities of transmitting data from the Turb 430 IR/ T to a PC  $\,$ 

- via the RS232 interface of the Turb 430 IR/T or
- via the RS232 interface of the LabStation LS Flex/430 (accessories, see chapter 8)

### **Prerequisites** • Microsoft Windows PC with one of the following operating systems:

- Windows 7
- Windows 8
- Windows 10.
- Free interface of the PC
  - Serial COM interface

or

- USB interface: and USB adapter (accessory)
- Connection to the PC
  - Connecting cable AK 540/B (accessory, see chapter 8) or
  - LabStation LS Flex/430 (accessory, see chapter 8)

## Establishing a connection

1 Connect the Turb 430 IR/T to the PC via the RS232 or via the LabStation LS Flex/430 (see operating manual LS Flex/430).

The connection to the PC is established. The data can be transferred to the PC:

- via the PC software LS Data (see section 4.9.2)
- via the MultiLab<sup>®</sup> Importer (see section 4.9.3)
- via a terminal program (see section 4.9.6).

### 4.9.2 Data transmission with the PC software LS Data

With the PC software LS Data you can transmit and save to the LS Data any measurement- and calibration data for GLP compliant data management (menu item *Datei / Speichern unter... / \**. csv (CSV format)) or transmit and save to Excel (menu item *Datenaustausch / Export (.xls)*) and thus transfer to LIMS.

- 1 Establish the connection to a PC (see section 4.9.1).
- 2 Transmit data (see operating manual of the PC software LS Data).

### 4.9.3 Data transmission with the Excel add-in MultiLab<sup>®</sup> Importer

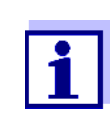

Set the CSV output format for datasets at the Turb 430 IR/T. It is selected in the menu, *Configuration / System / Interface / Output format* (see section 4.9.5 ESTABLISHING THE CONNECTION TO A PRINTER).

- 1 Establish the connection to a PC (see section 4.9.1).
- 2 Establish a data connection (see operating manual MultiLab<sup>®</sup> Importer).
- 3 Transmit data (see section 4.9.6).

### 4.9.4 Configuration for the data transmission to a terminal program

Via the RS232 interface you can also transmit data to a PC with the aid of a so-called terminal program.

- 1 Establish the connection to a PC (see section 4.9.1).
- Determine the output format of datasets at the Turb 430 IR/T (see section 4.9.5 ESTABLISHING THE CONNECTION TO A PRINTER
   It is selected in the menu, *Configuration / System / Interface / Output format.*

Examples of the output formats (see section 4.9.6)

3 Configure the RS232 interface of the Turb 430 IR/T and the terminal program.

The transmission data specified in the Turb 430 IR/T and terminal program have to match.

- RS232 interface (see section 4.5.3).
- Terminal (see operating manual of your terminal).

Transmission data:

| Baud rate | can be selected from: 1200, 2400, 4800, 9600, 19200 |
|-----------|-----------------------------------------------------|
| Handshake | none                                                |
| Parity    | None                                                |
| Data bits | 8                                                   |
| Stop bits | 1                                                   |

4 Transmit data (see section 4.9.6). Examples of transmitted data (see section 4.9.7)

### 4.9.5 Establishing the connection to a printer

Via the RS 232 interface, you can transmit data to an external printer.

Suitable printers

- P3002 (see section 8 ACCESSORIES AND OPTIONS)
- P3001 (no longer available as accessory)

Socket assignment (RS232)

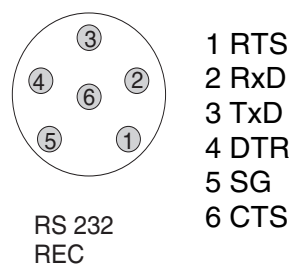

1 Connect the RS232 interface to the external printer with the AK540/ S cable.

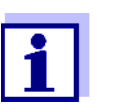

The Turb 430 IR/T is pre-configured for the connection of the printer.

2 For error-free data transmission:

The RS232 interface of the Turb 430 IR/T and the printer have to be set to the same transmission speed (*Baud rate*).

- The baud rate of the Turb 430 IR/T is selected in the menu *Configuration / System / Interface / Baud rate.*
- The setting of the baud rate of the printer and the default setting are in the documentation of your printer.
- 3 Selecting the output format of datasets (Turb 430 IR/T) It is selected in the menu, *Configuration / System / Interface / Output format*.

Examples of the output formats (see section 4.9.7)

4 Transmitting data (see section 4.9.6). Examples of transmitted data (see section 4.9.7)

## 4.9.6 Starting the data transmission at the Turb 430 IR/T (at MultiLab<sup>®</sup> Importer, printer, terminal program

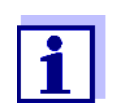

Measured values are automatically output to the interfaces (= AutoPrint).

With a printer connected or a connection to a terminal program existing, you can transmit data in the following ways:

| Individual data<br>(e.g. calibration<br>protocol, mea-<br>sured value) | <ul> <li>Display the data and press <prt>.<br/>The data being shown on the display are transmitted to the interface.</prt></li> <li>Simultaneously with every manual storage process.</li> </ul>    |
|------------------------------------------------------------------------|----------------------------------------------------------------------------------------------------|
| Stored measured<br>values                                              | <ul> <li>Display the saved data and press <prt>.</prt></li> <li>All datasets according to the filter criteria (section 4.5) via the <i>RS232 download</i> function (see section 4.8.2.).</li> </ul> |

### 4.9.7 Examples of data transmitted (printer, terminal program)

The data are output according to the selected output format.

Example; output format ASCII The ASCII output format delivers formatted datasets.

```
Turb 430 IR Ser. no. 12345678
15.01.20 09:56:20
ID: 1
10.1 NTU
[3-P StdCAL] : 15.01.20 08:57:45
Turb 430 IR Ser. no. 12345678
15.01.20 08:48:08
ID: 1
26.1 NTU
[3-P StdCAL] : 15.01.20 08:57:45
etc...
```

Example,

The CSV output format delivers datasets separated by ";".

output format CSV

The data are output in the following order:

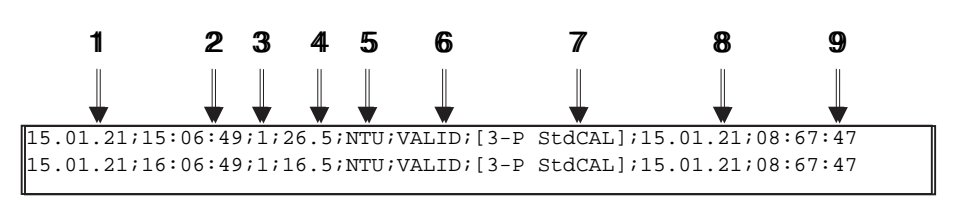

- 1 Date of storing
- 2 Time of storing
- 3 Selected ID
- 4 Measured value or Upper/lower measuring range limit (only with measured value status, OFL/UFL)
- 5 Unit of the measured value
- 6 Measured value status
  - \* VALID: Measured value valid
  - \* INVALID: Measured value invalid
  - \* UFL: Measured value below the lower measuring range limit
  - \* OFL: Measured value above the upper measuring range limit
- 7 Calibration status: Calibration type that was selected for the measurement
- 8 Calibration status: Date of calibration
- 9 Calibration status: Time of calibration

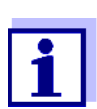

If the connected external printer does not print, please check whether the same baud rate is set at the Turb 430 IR/T and printer.

### 4.10 Reset

You can reset (initialize) all system and measurement settings.

### 4.10.1 Resetting the system settings

With the System / Reset function, all resettable settings are reset.

- Settings for *Turbidity* (see section 4.10.2)
- System settings

| System setting | Default settings |
|----------------|------------------|
| Language       | English          |
| Baud rate      | 4800 Baud        |

| System setting | Default settings |
|----------------|------------------|
| Output format  | ASCII            |
| Illumination   | Auto off         |
| Contrast       | 50 %             |
| Brightness     | 50 %             |
| Switchoff time | 30 min           |
| Веер           | On               |

### 4.10.2 Resetting turbidimeter settings

With the Turbidity / Reset function, all turbidimeter settings are reset.

### Calibration Settings

| Setting            | Default settings |
|--------------------|------------------|
| Calibr. interval   | 90 d             |
| Calibr. type       | 3-P StdCAL       |
| FreeCAL Number     | 2                |
| FreeCAL Standard 1 | 10 FNU/NTU       |

### 4.11 Meter information

The following meter information is listed in the *Configuration / Info* menu:

- Model designation
- Software version
- Series number of the meter

|   | _Info                                  |
|---|----------------------------------------|
| i | Model: Turb 430 IR<br>Software: V 2 68 |
| i | Ser. no.: 19500003                     |
|   |                                        |
|   |                                        |

### 4.12 Software update

With a software update you obtain the current instrument software (see ap-

pendix).

The current software version can be found on the Internet at <u>www.xyleman-alytics.com</u>.

The proceeding for updating the software is given in the appendix (see chapter 9 FIRMWARE UPDATE).

### 5 Maintenance, cleaning

### 5.1 Maintenance

The meter is almost maintenance-free. The only maintenance task is replacing the batteries or battery pack.

### 5.1.1 Inserting/exchanging the batteries

### NOTE

Make sure that the poles of the batteries are positioned correctly. The  $\pm$  information in the battery compartment must match the information on the battery.

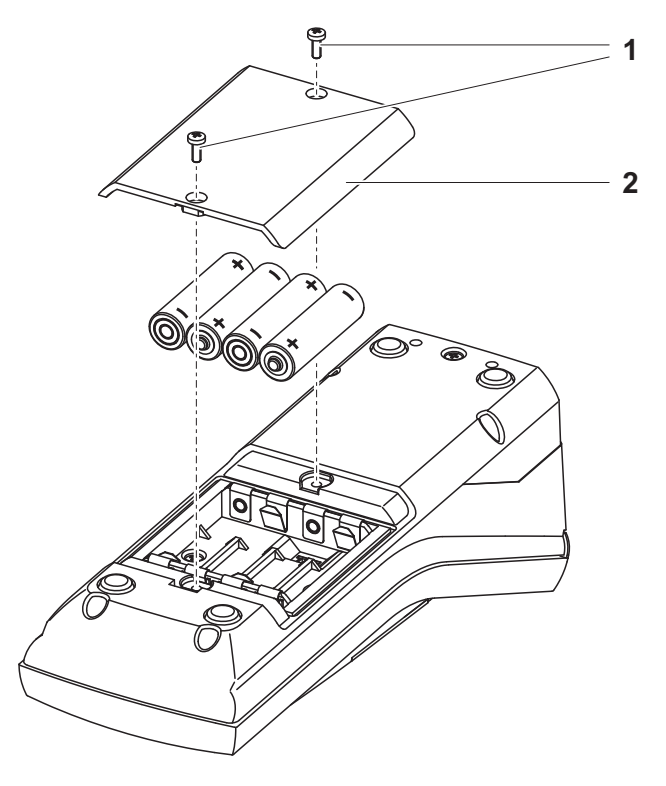

- 1 Open the battery compartment:
  - Unscrew the two screws (1) on the underside of the meter
  - Remove the lid of the battery compartment (2).
- 2 If necessary, take four old batteries out of the battery compartment.
- 3 Insert four batteries (3) in the battery compartment.
- 4 Close the battery compartment and fix it with the screws.

### 5.1.2 Retrofitting the battery pack

### NOTE

### Use original WTW battery packs only.

Together with the power pack the battery pack is available as an accessory (see section 8.1).

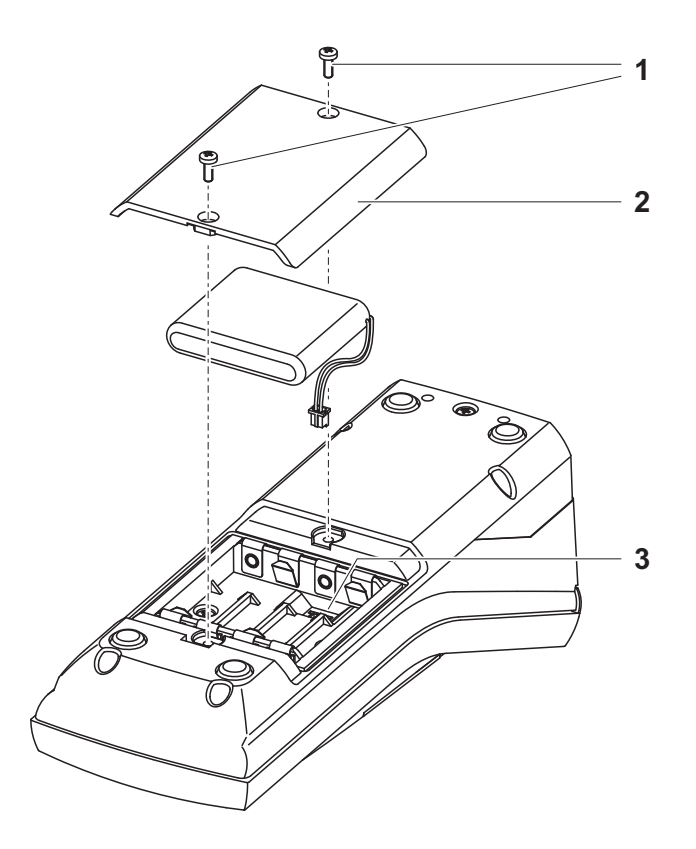

- 1 Open the battery compartment:
  - Unscrew the two screws (1) on the underside of the meter
  - Remove the lid of the battery compartment (2).
- 2 If necessary, take four old batteries out of the battery compartment.
- 3 Connect the cable of the battery pack with the socket (3) on the bottom of the battery compartment and insert the battery pack in the battery compartment.
- 4 Close the battery compartment and fix it with the screws.

### 5.2 Cleaning

Occasionally wipe the outside of the measuring instrument with a damp, lintfree cloth. Disinfect the housing with isopropanol as required.

### NOTE

The housing components are made of synthetic materials (polyurethane, ABS and PMMA). Thus, avoid contact with acetone and similar detergents that contain solvents. Remove any splashes immediately.

### 5.2.1 Cleaning the cell shaft

If liquid is in the cell shaft (e.g. due to a spilled cell), clean the cell shaft as follows:

- 1 Switch the Turb 430 IR/T off and pull out the power plug.
- 2 Rinse the cell shaft with distilled water.

### 5.2.2 Cleaning the cells

Cells have to be clean, dry, and free of fingerprints. Therefore, clean them regularly:

- 1 Clean the cells inside and out with hydrochloric acid or laboratory soap.
- 2 Rinse several times with distilled water.
- 3 Let them dry in the air.
- 4 Only hold the cells by the top or by the light protection cap so that the optical path is not impaired.
- 5 Before measuring, clean the cell with the enclosed cleaning cloth.

### 5.3 Packing

This meter is sent out in a protective transport packing. We recommend: Keep the packing material. The original packing protects the meter against damage during transport.

## 6 What to do if...

### 6.1 General errors

| Display, <i>LoBat</i>                | Cause                                                           | Remedy                                                                                     |
|--------------------------------------|-----------------------------------------------------------------|--------------------------------------------------------------------------------------------|
|                                      | <ul> <li>Batteries or battery pack<br/>almost empty.</li> </ul> | <ul> <li>Insert new batteries</li> <li>Charge the battery pack(see section 3.2)</li> </ul> |
| Meter does not<br>react to keystroke | Cause                                                           | Remedy                                                                                     |
|                                      | <ul> <li>Software error</li> </ul>                              | <ul> <li>Processor reset:</li> </ul>                                                       |

| <ul> <li>Operating condition undefined<br/>or EMC load unallowed</li> </ul> | Press the <b><start·enter></start·enter></b> and <b><prt></prt></b> key simultaneously. |
|-----------------------------------------------------------------------------|-----------------------------------------------------------------------------------------|
|-----------------------------------------------------------------------------|-----------------------------------------------------------------------------------------|

| Error message,           | Cause                                | Remedy                                                                                                    |
|--------------------------|--------------------------------------|----------------------------------------------------------------------------------------------------|
| Error<br>0, 8, 16, 16384 | <ul> <li>Instrument error</li> </ul> | <ul> <li>Repeat measurement</li> <li>Meter defective,<br/>Send in the meter for repair, stating<br/>the error number</li> </ul> |

### 6.2 Turbidity

Error message Measured values obviously incorrect

| Cause                                           | Remedy                                       |
|-------------------------------------------------|----------------------------------------------|
| <ul> <li>Cell not correctly inserted</li> </ul> | <ul> <li>Lock the cell into place</li> </ul> |
| - Cell contaminated                             | - Clean the cell                             |
| <ul> <li>Calibration too old</li> </ul>         | <ul> <li>Carry out calibration</li> </ul>    |

| Measured value |
|----------------|
| display        |
| < 0.01 FNU     |

| Cause                                                              | Remedy                                    |
|--------------------------------------------------------------------|-------------------------------------------|
| <ul> <li>Calibration defective</li> </ul>                          | <ul> <li>Carry out calibration</li> </ul> |
| <ul> <li>Measured value outside the<br/>measuring range</li> </ul> | <ul> <li>Not possible</li> </ul>          |

## 7 Technical data

### 7.1 General data

### 7.1.1 Turb 430 IR/T

| Dimensions             | Approx. 236 x 86 x 117 mm                    |                                                                                                    |
|------------------------|----------------------------------------------|----------------------------------------------------------------------------------------------------|
| Weight                 | Approx. 0.6 kg (without batteries)           |                                                                                                    |
| Mechanical structure   | Type of protection                           | IP 67                                                                                                    |
| Electrical safety      | Protective class                             | 111                                                                                                    |
| Test certificates      | CE, FCC                                      | ·                                                                                                    |
| Ambient                | Storage                                      | - 25 °C + 65 °C                                                                                            |
| conditions             | Operation                                    | 0 °C + 50 °C                                                                                               |
|                        | Climatic class                               | 2                                                                                                    |
| Allowable relative hu- | Yearly mean:                                 | 75 %                                                                                                    |
| midity                 | 30 days /year:                               | 95 %                                                                                                    |
|                        | Other days:                                  | 85 %                                                                                                    |
| Power                  | Batteries                                    | 4 x 1.5 V, type AA                                                                                         |
| supply                 | Operating time with<br>battery operation     | Turb 430 IR: approx. 3000 measurements<br>Turb 430 T: approx. 2000 measurements                            |
|                        | Battery pack<br>(optional)                   | 5 x 1.2 V nickel metal hydride (NiMH),<br>type AA                                                          |
|                        | Power pack/<br>charging device<br>(optional) | FRIWO FW7555M/09, 15.1432.500-00<br>Friwo Part. No. 1883259                                                |
|                        |                                              | RiHuiDa RHD20W090150                                                                                       |
|                        |                                              |                                                                                                    |
|                        |                                              | Input: 100 240 V ~ / 50 60 Hz / 400 mA<br>Output: 9 V = / 1.5 A<br>Connection max. overvoltage category II |
|                        |                                              | Primary plugs contained in the scope of de-<br>livery: Euro, US, UK and Australian.                        |

| Serial         | Connection of the cable AK 540/B or AK 540/S |                                                   |
|----------------|----------------------------------------------|---------------------------------------------------|
| interface      | Baud rate                                    | Adjustable:<br>1200, 2400, 4800, 9600, 19200 baud |
|                | Туре                                         | RS232                                             |
|                | Data bits                                    | 8                                                 |
|                | Stop bits                                    | 2                                                 |
|                | Parity                                       | None                                              |
|                | Handshake                                    | RTS/CTS                                           |
|                | Cable length                                 | Max. 15 m                                         |
| Guidelines     | EMC                                          | EC guideline 89/336/EEC                           |
| and norms used |                                              | EN 61326-1/A3:2003                                |
|                |                                              | FCC Class A                                       |
|                | Meter safety                                 | EEC guideline 73/23/EEC                           |
|                |                                              | EN 61010-1 :2001                                  |
|                | Climatic class                               | VDI/VDE 3540                                      |
|                | IP protection class                          | EN 60529:1991                                     |

### 7.1.2 LabStation

| Dimensions | Approx. 236 x 82 x 170 mm |
|------------|---------------------------|
| Weight     | Approx. 0.6 kg            |

### 7.2 Turbidity

### 7.2.1 Turb 430 IR

| Measuring principle | Nephelometric measurement according to DIN EN ISO 7027 |                   |
|---------------------|--------------------------------------------------------|-------------------|
| Light source        | Infrared LED                                           |                   |
| Measuring range     | 0.01 1100 FNU/NT                                       | U                 |
| Resolution          | In the range<br>0.01 9.99                              | max. 0.01 FNU/NTU |
|                     | In the range<br>10.0 99.9                              | max. 0.1 FNU/NTU  |
|                     | In the range<br>100 1100                               | max. 1 FNU/NTU    |

| Accuracy                              | In the range<br>0 1100 FNU/NTU | $\pm$ 2 % of the measured value<br>or $\pm$ 0.01 FNU/NTU |  |
|---------------------------------------|--------------------------------|----------------------------------------------------------|--|
| Repeatability                         | 0.5% of the measured value     |                                                          |  |
| Response time                         | 4 seconds                      |                                                          |  |
| Calibration                           | Automatic 3-point calib        | ration                                                   |  |
| Minimum filling volume<br>of the cell | 15 ml                          |                                                          |  |

### 7.2.2 Turb 430 T

| Measuring principle                   | Nephelometric measurement according to US EPA 180.1 |                                                      |  |
|---------------------------------------|-----------------------------------------------------|------------------------------------------------------|--|
| Light source                          | White light tungsten lamp                           |                                                      |  |
| Measuring range                       | 0.01 1100 NTU                                       |                                                      |  |
| Resolution                            | In the range<br>0.01 9.99                           | max. 0.01 NTU                                        |  |
|                                       | In the range<br>10.0 99.9                           | max. 0.1 NTU                                         |  |
|                                       | In the range<br>100 1100                            | max. 1 NTU                                           |  |
| Accuracy                              | In the range<br>0 500 NTU                           | $\pm$ 2 % of the measured value<br>or $\pm$ 0.01 NTU |  |
|                                       | In the range<br>500 1100 NTU                        | ± 3% of measured value                               |  |
| Repeatability                         | 1% of the measured value                            |                                                      |  |
| Minimum filling volume<br>of the cell | 15 ml                                               |                                                      |  |
| <b>Response time</b>                  | 7 seconds                                           |                                                      |  |
| Calibration                           | Automatic 3-point calib                             | ration                                               |  |
| Minimum filling volume<br>of the cell | 15 ml                                               |                                                      |  |

## 8 Accessories and options

### 8.1 WTW accessories

| Description                                                               | Model               | Order<br>no. |
|---------------------------------------------------------------------------|---------------------|--------------|
| LabStation with PC software LSdata, battery pack and universal power pack | LS Flex/430         | 251 301      |
| Accumulator with power packTurb 430 IR/T                                  | pHotoFlex BB        | 251 300      |
| 3 replacement cells, 28 x 60 mm                                           | LKS28-Set           | 251 302      |
| Calibration set for Turb 430 IR                                           | Kal.Kit Turb 430 IR | 600 560      |
| Calibration set for Turb 430 T                                            | Kal.Kit Turb 430 T  | 600 561      |
| Thermoprinter <sup>*</sup>                                                | P3002               | 250 045      |

\* A connection cable is required to connect the printer (see section 8.1.1)

### 8.1.1 Connecting cable

**PC** You can connect a PC (USB or serial COM interface) to the Turb 430 IR/T in one of the following ways:

| Description                                 | Model                                                                                                    | Order<br>no.                |
|---------------------------------------------|----------------------------------------------------------------------------------------------------|-----------------------------|
| Connection PC - Turb 430 IR/T               | I                                                                                                    | I                           |
| – Cable                                     | AK 540/B                                                                                                    | 902 842                     |
| + USB adapter<br>(for USB connection on PC) | Ada USB                                                                                                    | 902 881                     |
| Connection PC - LabStation                  | I                                                                                                    | I                           |
| <ul> <li>Zero modem cable</li> </ul>        | included in the delivery of the delivery of th | ne scope of<br>e LabStation |
| + USB adapter<br>(for USB connection on PC) | Ada USB                                                                                                    | 902 881                     |

| I | Description                                                         | Model         | Order<br>no. |
|---|---------------------------------------------------------------------|---------------|--------------|
|   | Connection P3001 - Turb 430 IR/T                                    |               |              |
|   | - Cable                                                             | AK 540/S      | 902 843      |
|   | Connection P3001 - LabStation                                       |               |              |
|   | – Cable                                                             | AK 3000       | 250 745      |
|   | in conjunction with an adapter (socket -<br>socket) [GenderChanger] | Specialist sl | hops         |
|   | or:                                                                 |               |              |
|   | <ul> <li>Cable, 2 x 9-pin (socket - plug)</li> </ul>                | Specialist sl | hops         |

### **Thermoprinter** You can connect the P3001 to the Turb 430 IR/T in the following ways:

|                      | 9                                           | Firmware update                                                                                                    |
|----------------------|---------------------------------------------|----------------------------------------------------------------------------------------------------|
| General information  | With th<br>ware o                           | e "Firmware Update Turb430" program you can update the firm-<br>f the Turb 430 IR/T to the latest version with the aid of a PC.                                                                                                    |
|                      | A free s<br>require                         | serial interface (COM port) on your PC and an interface cable is d for this (see chapter 8 ACCESSORIES AND OPTIONS).                                                                                                    |
|                      | 1                                           | Prior to starting the update please make sure that the bat-<br>teries are fully loaded, or operate the Turb 430 IR/T with<br>the LabStation or with the power pack. Otherwise there is<br>the risk of the Turb 430 IR/T crashing during the update. |
| Program installation | Install t<br>_yy_Er                         | he firmware update program on your PC with the "Turb430_Vx-nglish.exe" installation program.                                                                                                    |
| Program start        | Start th<br>in the V<br>free se<br>the left | e "Firmware Update Turb430" program from the WTW directory<br>Vindows start menu. The program automatically selects the first<br>rial interface (COM port). The selected interface is displayed on<br>side of the status line on the screen bottom. |
|                      | Via the                                     | language menu you can change the adjusted language.                                                                                                    |
| Firmware update      | Procee                                      | d as follows:                                                                                                    |
|                      | 1                                           | With the aid of an interface cable, connect the Turb 430 IR/T to<br>the serial interface (COM port) of the PC named in the status<br>line.                                                                                                    |
|                      | 2                                           | Make sure the Turb 430 IR/T is switched on.                                                                                                    |
|                      | 3                                           | To start the updating process click the OK button.                                                                                                    |
|                      | 4                                           | Then follow the instructions of the program.                                                                                                    |
|                      |                                             | During the programming process, a corresponding message and a progress bar (in %) appear.                                                                                                    |
|                      |                                             | The programming process takes approx. four minutes.                                                                                                    |
|                      |                                             | A terminatory message is displayed after a successful pro-<br>gramming process. The firmware update is now completed.                                                                                                    |
|                      | 5                                           | Disconnect the meter from the PC.                                                                                                    |
|                      |                                             | The meter is ready for operation.                                                                                                    |
|                      | After sy has tak                            | witching the meter off and on you can check whether the meter<br>ten over the new software version on the start display.                                                                                                    |

## 10 Disposal

Handle and dispose of all waste in compliance with local laws and regulations.

## EU only: Correct disposal of this product — WEEE Directive on waste electrical and electronic equipment

This marking on the product, accessories or literature indicates that the product should not be disposed of with other waste at the end of its working life.

To prevent possible harm to the environment or human health from uncontrolled waste disposal, please separate these items from other types of waste and recycle them responsibly to promote the sustainable reuse of material resources.

Waste from electrical and electronic equipment can be returned to the producer or distributor.

### EU only: Correct disposal of batteries in this product

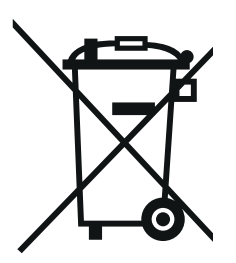

This marking on the battery, manual or packaging indicates that the batteries in this product should not be disposed of with other waste at the end of its working life. Where marked, the chemical symbols Hg, Cd or Pb indicate that the battery contains mercury, cadmium or lead above the reference levels in Directive 2006/66/EC. If batteries are not properly disposed of, these substances can cause harm to human health or the environment.

To protect natural resources and to promote material re-use, please separate batteries from other types of waste and recycle them through your local, free battery return system.

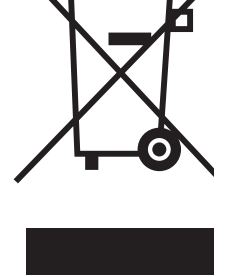

## 11 Lists

This chapter provides additional information and orientation aids.

**Abbreviations** The list of abbreviations explains the indicators and the abbreviations that appear on the display and in the manual.

**Specialist terms** The glossary briefly explains the meaning of the specialist terms. However, terms that should already be familiar to the target group are not described here.

### Abbreviations

| Cal   | Calibration                          |
|-------|--------------------------------------|
| d     | Day                                  |
| h     | Hour                                 |
| j     | Year                                 |
| LoBat | Batteries almost empty (Low battery) |
| m     | Month                                |
| s     | Second                               |
| S     | Slope (internat. k)                  |
| SELV  | Safety Extra Low Voltage             |
| Slp.  | Slope determined with calibration    |

### Glossary

| Resolution         | Smallest difference between two measured values that can be displayed by a meter.                                                                                                    |
|--------------------|----------------------------------------------------------------------------------------------------|
| Adjusting          | To manipulate a measuring system so that the relevant value (e.g. the displayed value) differs as little as possible from the correct value or a value that is regarded as correct, or that the difference remains within the tolerance.        |
| Calibration        | Comparing the value from a measuring system (e.g. the displayed value) to the correct value or a value that is regarded as correct. Often, this expression is also used when the measuring system is adjusted at the same time (see adjusting). |
| Cell               | Vessel that takes a liquid sample for measurement.                                                                                                    |
| LED                | Light Emitting Diode<br>LEDs are used as the light source in the Turb 430 IR/T.                                                                                                    |
| Measuring system   | The measuring system comprises all the devices used for measuring,<br>e. g. measuring instrument and probe. In addition, there is the cable<br>and possibly an amplifier, terminal box and armature.                                            |
| Measured parameter | The measured parameter is the physical dimension determined by measuring, e. g. pH, conductivity or DO concentration.                                                                                                    |
| Test sample        | Designation of the test sample ready to be measured. Normally, a test sample is made by processing the original sample. The test sample and original sample are identical if the test sample was not processed.                                 |
| Measured value     | The measured value is the special value of a measured parameter to be determined. It is given as a combination of the numerical value and unit (e. g. 3 m; 0.5 s; 5.2 A; 373.15 K).                                                             |
| Molality           | Molality is the quantity (in Mol) of a dissolved substance in 1000 g solvent.                                                                                                    |
| Reset              | Restoring the original condition of all settings of a measuring system.                                                                                                    |
| Standard solution  | The standard solution is a solution where the measured value is known by definition. It is used to calibrate a measuring system.                                                                                                    |

## 12 Index

## Α

| Air                           | 19 |
|-------------------------------|----|
| Automatic switch-off function | 13 |

## С

| Calibration                             | 29 |
|-----------------------------------------|----|
| Calibration points and measuring ranges | 29 |
| Cleaning                                | 46 |
| Connecting sensors                      | 8  |
| Connectors                              | 8  |

## D

| Data filter          | 34     |
|----------------------|--------|
| Data memory          | 24     |
| Dataset              | 33     |
| Date and time        | 22, 26 |
| Default settings     |        |
| System settings      | 41     |
| Turbidimeter         | 42     |
| Display              | 8, 25  |
| Display illumination | 8      |
|                      |        |

## F

| Filter |      |      |    | <br> | <br> | <br>     | <br> | 34 |
|--------|------|------|----|------|------|----------|------|----|
| Firmv  | vare | upda | te | <br> | <br> | <br>•••• | <br> | 53 |

## I

| Initial commissioning | 15 |
|-----------------------|----|
| Initialize            | 41 |
| Inserting a cell      | 16 |
| Interface             | 26 |

## Κ

| Kava | 7 |
|------|---|
| neys |   |

## Μ

| Measured value display   | 19 |
|--------------------------|----|
| Measurement data memory  | 33 |
| Measurement dataset      | 33 |
| Measuring range exceeded | 28 |
| Menus (navigation)       | 19 |
| Messages                 | 20 |

## Ν

| Navigation1 | igation |  |  |  |  | 19 |
|-------------|---------|--|--|--|--|----|
|-------------|---------|--|--|--|--|----|

## 0

| Operating modes |  |
|-----------------|--|
|-----------------|--|

## Ρ

```
Power pack ...... 12
```

## R

| Rechargeable battery    |    |
|-------------------------|----|
| Charging time           |    |
| Reset                   |    |
| RS232 socket assignment | 39 |

## S

| 0 |
|---|
| 2 |
| 3 |
| 6 |
| 4 |
|   |

## Т

| Turbidity |  | 27 |
|-----------|--|----|
|-----------|--|----|

Index

## Xylem |ˈzīləm|

1) The tissue in plants that brings water upward from the roots;

2) a leading global water technology company.

We're a global team unified in a common purpose: creating advanced technology solutions to the world's water challenges. Developing new technologies that will improve the way water is used, conserved, and reused in the future is central to our work. Our products and services move, treat, analyze, monitor and return water to the environment, in public utility, industrial, residential and commercial building services settings. Xylem also provides a leading portfolio of smart metering, network technologies and advanced analytics solutions for water, electric and gas utilities. In more than 150 countries, we have strong, long-standing relationships with customers who know us for our powerful combination of leading product brands and applications expertise with a strong focus on developing comprehensive, sustainable solutions.

### For more information on how Xylem can help you, go to www.xylem.com.

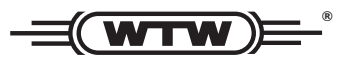

Service and Returns: Xylem Analytics Germany Sales GmbH & Co. KG WTW Am Achalaich 11 82362 Weilheim Germany

 Tel.:
 +49 881 183-325

 Fax:
 +49 881 183-414

 E-Mail
 wtw.rma@xylem.com

 Internet:
 www.xylemanalytics.com

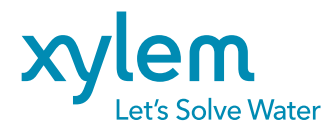

Xylem Analytics Germany GmbH Am Achalaich 11 82362 Weilheim Germany CE UK